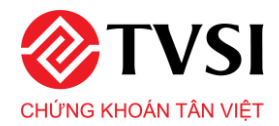

# NỘI DUNG CHÍNH

| Mục đío | ch của hệ thống                                        | .2 |
|---------|--------------------------------------------------------|----|
| Phần 1: | : Dashboard                                            | .3 |
| 1.      | Thanh menu trên                                        | .3 |
| 1.1.    | Danh mục                                               | .3 |
| 1.2.    | Tab Dashboard và Chi tiết mã                           | .4 |
| 1.3.    | Đổi ngôn ngữ, giao diện và xem thông báo               | .4 |
| 1.4.    | Thông tin mã CK                                        | .4 |
| 2.      | Phần trung tâm                                         | .5 |
| 2.1.    | Diễn biến giao dịch trong ngày                         | .5 |
| 2.2.    | Xu hướng dòng tiền                                     | .6 |
| 2.3.    | Bản đồ nhiệt thị trường                                | .7 |
| 2.4.    | Định giá thị trường                                    | .8 |
| 2.5.    | Khớp lệnh theo bước giá                                | .8 |
| 2.6.    | TOP cổ phiếu                                           | .9 |
| 2.7.    | Xếp hạng cổ phiếu1                                     | 0  |
| 2.8.    | Báo cáo phân tích1                                     | 1  |
| 2.9.    | Tin tức1                                               | 4  |
| 2.10.   | Hệ thống khuyến nghị (IRA – Investment Robot Advisor)1 | 6  |
| 2.11.   | Thống kê thị trường1                                   | 8  |
| Phần 2  | : Chi tiết mã2                                         | 20 |
| 1.      | Tổng quan2                                             | 20 |
| 1.1.    | Bảng giao dịch2                                        | 20 |
| 1.2.    | Tổng quan doanh nghiệp2                                | 20 |
| 1.3.    | Thống kê giao dịch2                                    | 22 |
| 1.4.    | Phần tin tức2                                          | 23 |
| 2.      | Báo cáo tài chính2                                     | 25 |
| 2.1.    | Bảng cân đối kế toán2                                  | 26 |
| 2.2.    | Báo cáo kết quả kinh doanh2                            | 26 |
| 2.3.    | Lưu chuyển tiền tệ trực tiếp2                          | 26 |
| 2.4.    | Lưu chuyển tiền tệ gián tiếp2                          | 27 |
| 2.5.    | Thuyết minh BCTC2                                      | 27 |
| 2.6.    | Chỉ tiêu tài chính2                                    | 27 |
|         |                                                        |    |

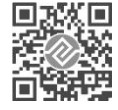

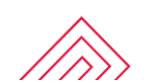

#### Mục đích của hệ thống

iFin được chia làm 2 phần chính, Dashboard và Chi tiết mã

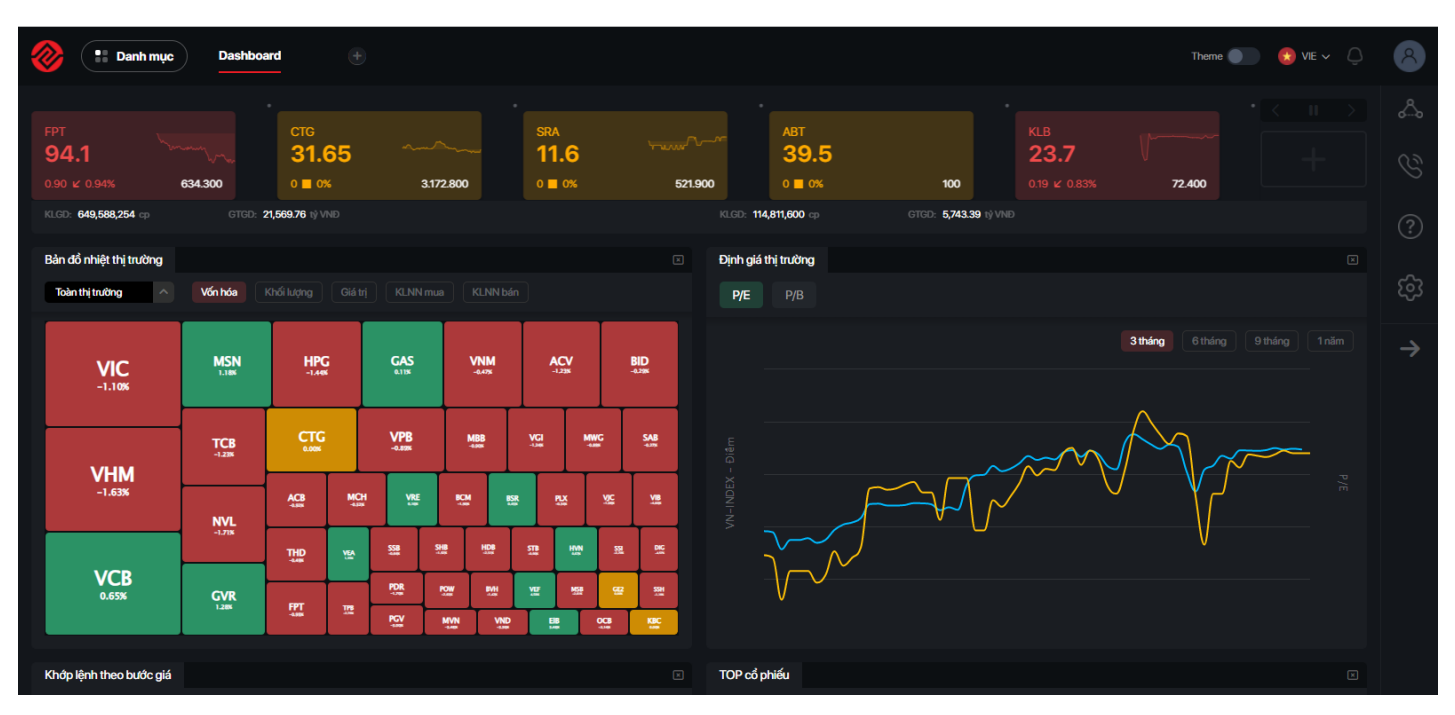

**Hệ thống DashBoard** là hệ thống tổng hợp các số liệu về giao dịch, số liệu về tài chính, đưa ra bảng xếp hạng, đánh giá về các cổ phiếu được niêm yết và giao dịch trên 3 sàn HSX, HNX và UPCOM.

#### Hệ thống DashBoard giúp các nhà giao dịch và đầu tư chứng khoán:

- ✓ Có một bức tranh toàn cảnh về thị trường một cách trực quan nhất.
- Nhanh chóng nắm bắt tình hình thị trường, tình hình sức khỏe của từng doanh nghiệp niêm yết và giao dịch trên thị trường chứng khoán.
- ✓ Thành công hơn trong việc ra quyết định đầu tư của mình.

| Danh mục                                                                                                    | Dashboard SRA                                                                                                    | ۲                                                                                                    |                                                                                                    |                                                                                                    | Theme 🌒 🤨 VIE 🗸 🗘                                                                                                    |
|----------------------------------------------------------------------------------------------------|----------------------------------------------------------------------------------------------------|----------------------------------------------------------------------------------------------------|----------------------------------------------------------------------------------------------------|----------------------------------------------------------------------------------------------------|----------------------------------------------------------------------------------------------------|
| VHM         3.49910           -129 (x -1.51%)         3.49910           Tổng quan         Bảo cảo tài chí           SRA         Ngành: Phần mắm                                                                                                    | . HPG<br>44.5<br>∞ 0.60 ⊭ -1.33%                                                                                                    | тазозавоо . МВВ<br>27.4<br>0.19 к о                                                                                                    | 5 4042.400 -1.37 k                                                                                                    | FPT 94<br>-2.69% 13.894.800 0.79 v                                                                                                    | .2<br>• 0.84% • 994.300<br>• 0.84% • 994.300<br>• 0.84% • 994.300                                                                                                    |
| Giá hiện tại<br>11.6                                                                                                    | rdői % Thay dői<br>%                                                                                                    | Giá tham chiếu Giá trần<br>11.6 12.7                                                                                                    | Giá sản Điến động ngày<br>10.5                                                                                                    | Khối kượng Giá trị<br>521,900 3,480%                                                                                                    | Týtě tý quý<br>1% Bán<br>Bán<br>Bán                                                                                                    |
| Thị giá vốn         50           Giả mở của         50           Gia chứp giá 52 luồn         61           KL GĐ TB (10 ngày)         61           X Biến đựng giá 5 phiên            X Biến đựng giá 5 phiên            X Biến đựng giá 1 thing         -7.           X Biến đựng giá 1 thing         17.           X Biến đựng giá 1 thing         14.           X Biến đựng giá trắn min         14.           X Biến đựng giá trắn min         14.           X Biến đựng giá trắn min         10.           X Biến đựng giá trắn min         10.           X Biến đựng giá trắn min         10.           X Biến đựng giá trắn min         10. | DD,119,698,400         S&CP0           0         SLCP;0           8         Room;1           10,512         P/Ecol;           9         PHB           193         P/B           177         EPS or           4.88         EPS ph           4.85         Giát h           0.47         Lot hức           1.73         ROE (b) | dang luku hanh         43,199,974           jaio dịch tự do         10,799,994           jaio dịch tự do            bằn lại NDTNN            bằn         13,60           laio dịch tự do         0,89           bằn lại NDTNN         852.83           laio ng (12 tháng)         852.83           lai băng (12 tháng)         852.83           lai băng (12 tháng)         0,20           gắn thất         0,20 | CCI CÁU CỔ ĐÔNG<br>Phân theo tỷ lệ sử<br>Sở hữu rước ng<br>Sở hữu rhớc sẽ<br>Phân theo tổ đôn<br>Hoàng Văn Ba: t<br>Sở hữu khác: 80 | Thông tin chung         Linh đa           Hhữu         Tên doanh nghiệp         Công           nhiê 0.0%         Tên giao dịch         Sara t           de: 0.0%         Tên viết tắt         SARA           3.0%         Tên viết tắt         SARA           giản         Trụ sở chính         Biệt           giản         Điện thoại         (+84)           10.9%         Fax         (+84) | e Công ty cơn Công ty tiên kết<br>ty Cổ phần SARA Việt Nam<br>Aletnam Joint Stack Company<br>Việt Nam<br>ng cố 35 815, Khu đô thị Pháp Văn - Từ Hiệp, Phường<br>g Liệt<br>24688836<br>(24351484 |

**Chi tiết mã** bao gồm tất cả các thông tin liên quan đến 1 mã cụ thể. Nhờ đó, quý khách có thể nắm rõ về các doanh nghiệp để rồi quyết định xem có nên đầu tư hay không.

#### Phần 1: Dashboard

Màn hình chính DashBoard chia làm 3 phần:

- Thanh menu bên phải:
- Thanh menu trên:
  - Chỉnh sửa danh mục
  - Thêm, bớt và chỉnh sửa Dashboard
  - Theo dõi tab Dashboard và tab Chi tiết mã
  - $\circ$  Thay đổi ngôn ngữ, giao diện và xem thông báo
  - $\circ~$  Theo dõi giá của các mã CK
- Phần trung tâm: Bao gồm các danh mục, tổng hợp các số liệu về giao dịch, xếp hạng, đánh giá về từng cổ phiếu niêm yết trên 3 sàn HSX, HNX và UPCOM.
- 1. Thanh menu trên

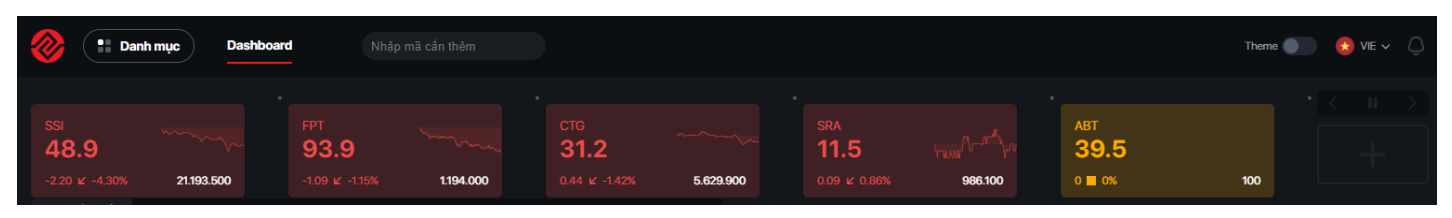

(Phần này sẽ giữ nguyên vị trí bất kể khi quý khách có lăn chuột xuống các mục bên dưới)

#### 1.1. Danh mục

| Danh mục Dash | board |
|---------------|-------|
|               | •     |
|               | •     |
|               | •     |
|               | •     |
|               | •     |
|               | •     |
|               | •     |
|               | •     |
|               | •     |
|               | •     |
|               | •     |
|               | •     |

- Cho phép thêm bớt các danh mục trong phần trung tâm
- Bớt 1 danh mục bằng nút 🔲, thêm lại 1 danh mục với nút 🖭

## 1.2. Tab Dashboard và Chi tiết mã

|                                                                                                    | ⊘ 🔡 Da                       | anh mục Dashboa          | Ird SRA ×                    | Nhập mã cần thế | êm                             |
|----------------------------------------------------------------------------------------------------|------------------------------|--------------------------|------------------------------|-----------------|--------------------------------|
| SRA     ABT     KLB       11.6     11.6     39.5     23       0 ■ 0%     521.900     0 ■ 0%     100     0.19 | sra<br><b>11.6</b><br>0 ■ 0% | ۲۰٬۰۰۰<br><b>521.900</b> | ABT<br><b>39.5</b><br>0 ■ 0% | 100             | KLB<br><b>23.7</b><br>0.19 ⊯ 0 |

- Chuyển sang tab Chi tiết mã bằng cách ấn vào tên mã
- Đóng 1 tab Chi tiết mã bằng cách ấn vào dấu X
- Tra thông tin một mã khác bằng cách nhập vào mục

#### 1.3. Đổi ngôn ngữ, giao diện và xem thông báo

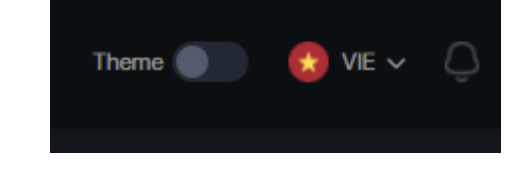

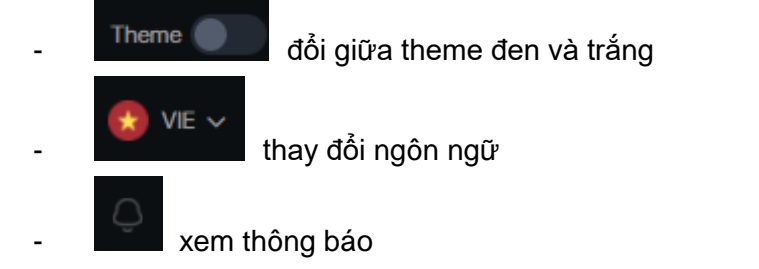

### 1.4. Thông tin mã CK

\_

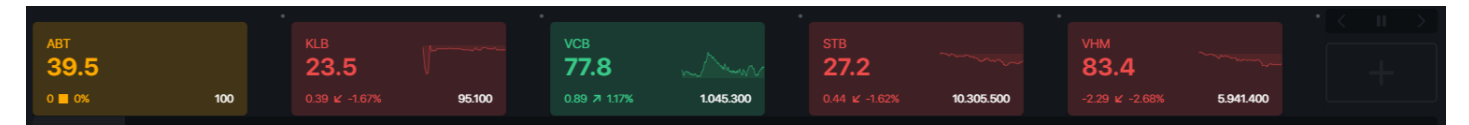

(Hiển thị biểu đồ giá của một số mã chứng khoán quý khách muốn theo dõi)

- Các thông tin bao gồm mã, giá, thay đổi, % thay đổi, biểu đồ và tổng KL

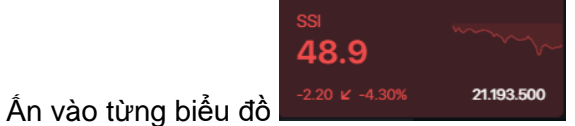

để mở tab Chi tiết mã

- Ấn 🔜 để di chuyển sang trái, 🔜 để di chuyển sang phải, 🔜 để ngừng chế độ tự động di chuyển
- Quý khách cũng có thể kéo thả dãy biểu đồ sang 2 bên

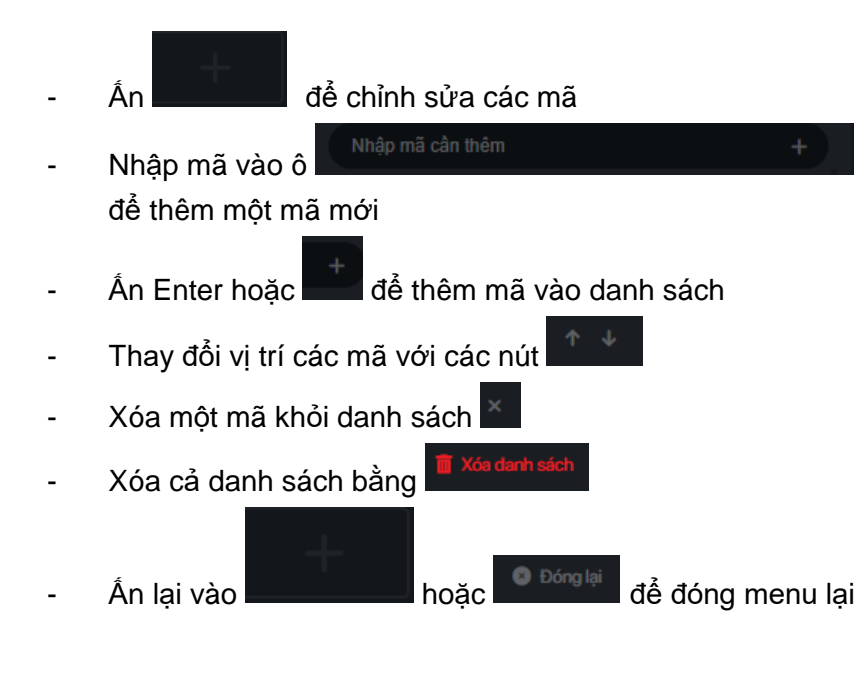

| Nhập mã    | cần thêm       | +          |
|------------|----------------|------------|
| VCB        | 0.89 7 1.17%   |            |
| STB        | 0.44 ⊭ -1.62%  |            |
| VHM        | -2.29 🖌 -2.68% |            |
| HPG        | 0.85 ⊭ -1.88%  |            |
| MBB        | 0.44 🖌 -1.62%  |            |
| SSI        | -2.20 🖌 -4.30% |            |
| FPT        | -1.09 🖌 -1.15% |            |
| 📋 Xóa danh | sách           | 8 Đóng lại |

# 2. Phần trung tâm

| Diễn biến giao dịch trong ngày |                           |                                                                                                    |                         |                      |                  |               |      |              |        | ×           |
|--------------------------------|---------------------------|----------------------------------------------------------------------------------------------------|-------------------------|----------------------|------------------|---------------|------|--------------|--------|-------------|
| <b>VN-INDEX</b> 1,457.1 -2     | 20.57 🖌 -1.39%            | HNX-INDEX                                                                                                    | VN30-INDEX              | 1,478.01 -26         | 6.11 ⊯ -1.73%    | UPCOM-I       | NDEX |              |        |             |
| ·····                          |                           | ~~~~~~~~~~~~~~~~~~~~~~~~~~~~~~~~~~~~~~                                                                         | ·                       |                      |                  | qh <b>u</b> _ |      |              |        |             |
| 9h 10h 11h 12h 13h             | 14h 15h                   |                                                                                                    | 9h 10h 11h              | 12h 13h              | 14h 15h          |               |      |              |        |             |
| KLGD: 1,279,171,398 cp GTGD:   | : 42,313.25 tỷ VND        |                                                                                                    | KLGD: 223,006,100 cp    | GTGD:                | 10,577.93 tývind |               |      |              |        |             |
| Xu hướng dòng tiển             |                           |                                                                                                    | Bản đồ nhiệt thị trường |                      |                  |               |      |              |        |             |
| Tỷ trọng Nước ngoài            |                           |                                                                                                    | Toàn thị trường 🔨       | Vốn hóa              |                  |               |      |              |        |             |
| HOSE N                         | <b>(NINDEX</b> VN-INDEX/H | HOSE 1,457.1 -20.57 v -1.39% KLOD: 1,279,171,398 cp<br>Grad: 42,313.25 ij Web<br>1 noby Grigby 10 ngby 20 ngby | <b>VIC</b><br>-2.71%    | HPG<br>-1.05         | MSN<br>-1.288    | GAS<br>-6218  | VNM  | BID<br>1.028 | AC<br> | ¥           |
|                                | PM GVR CRE HAG VC         | HPG MSN DIG VIB BOM VPB TCB NVL V/C VHM                                                                        | VCB                     | <b>TCB</b><br>-2.765 | CTG<br>-1.42X    | VPB<br>-2.58X | MBB  | YGI          | MWG S  | SAB<br>4495 |

Phần bao gồm tất cả các danh mục của iFin. Quý khách có thể đóng 1 danh mục bằng nút . Ngoài ra, quý khách có thể kéo thả để đổi vị trí các danh mục bằng cách giữ chuột.

# 2.1. Diễn biến giao dịch trong ngày

| Diễn biến giao dịch trong ngày                |           |                                             |             |
|-----------------------------------------------|-----------|---------------------------------------------|-------------|
| VN-INDEX 1,457.21 -20.46 ⊻ -1.38%             | HNX-INDEX | VN30-INDEX 1,476.54 -27.58 ∠ -1.83%         | UPCOM-INDEX |
| ~~~~~~~~~~~~~~~~~~~~~~~~~~~~~~~~~~~~~~        |           | ·····                                       |             |
| 9h 10h 11h 12h 13h 14h 15h                    |           | 9h 10h 11h 12h 13h 14h 15h                  |             |
| KLGD: 1,309,625,888 cp GTGD: 43,265.39 tỷ VND |           | KLGD: 229,744,500 cp GTGD: 10,892.07 tỷ VND |             |

 Bao gồm 4 đồ thị thể hiện diễn biến chỉ số thị trường trong ngày (Bao gồm chỉ số index, thay đổi, % thay đổi, đồ thị, biểu đồ thể hiện số mã tăng/giảm, KLGD và GTGD).

# 2.2. Xu hướng dòng tiền

 Mục này hiển thị xu hướng dòng tiền dựa theo Tỷ trọng (Tỷ trọng đóng góp điểm số) và Nước ngoài (Khối lượng khối ngoại mua/bán) trên 3 sàn HOSE, HNX và UPCOM.

## 2.2.1. Tỷ trọng

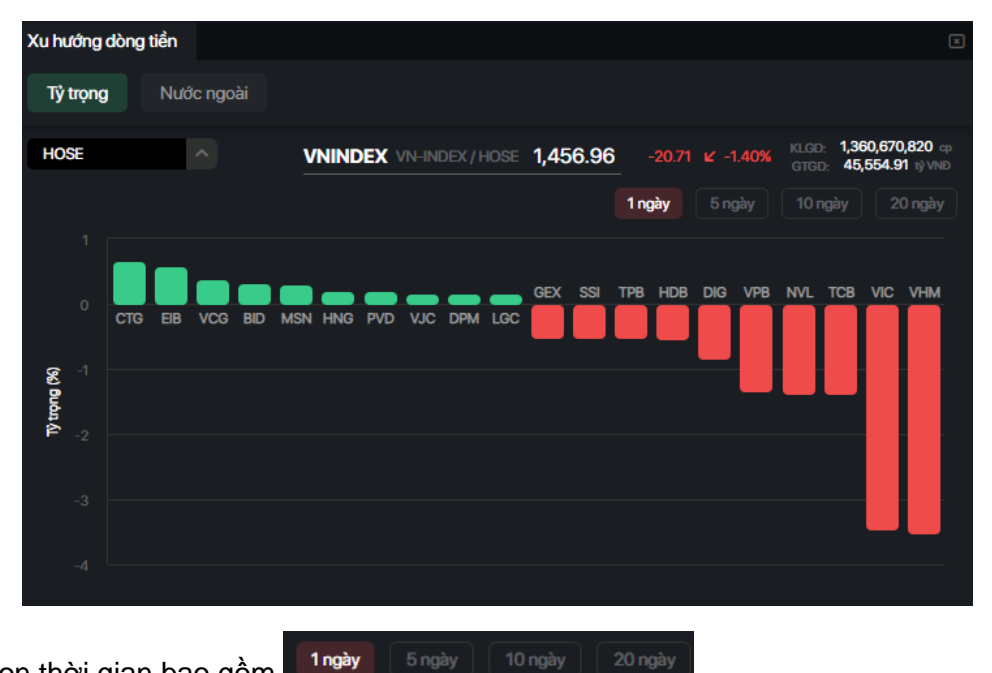

- Các tùy chọn thời gian bao gồm
- Di chuột qua mỗi cột trong biểu đồ sẽ hiển thị giá trị đóng góp tăng/giảm các chỉ số, khối lượng và giá trị giao dịch của từng cổ phiếu.

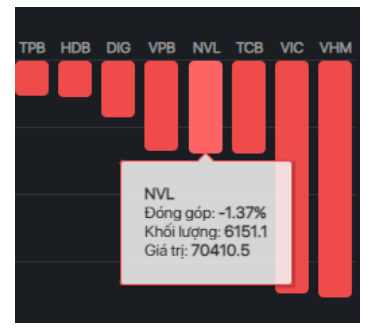

#### 2.2.2. Nước ngoài

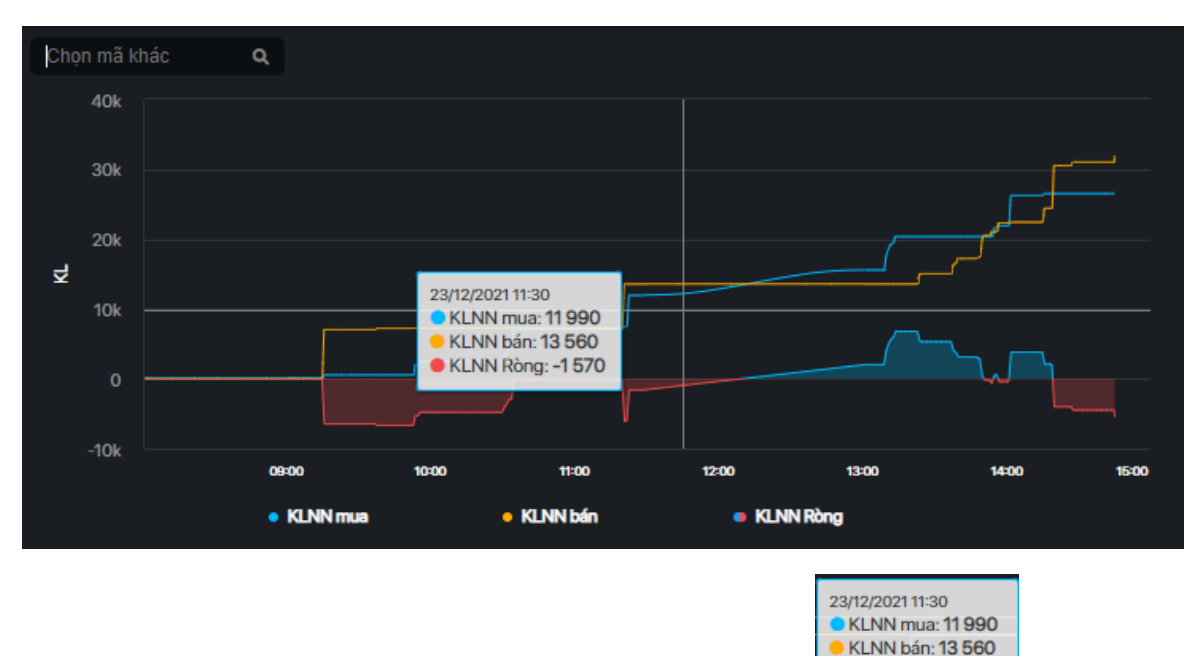

- KLNN Ròng: -1 570 Khi di chuột vào biểu đồ sẽ hiển thị một mục gồm cả 3 giá trị trên \_
- Quý khách cũng có thể tìm kiếm mã khác bằng ô -

#### Bản đồ nhiệt thị trường 2.3.

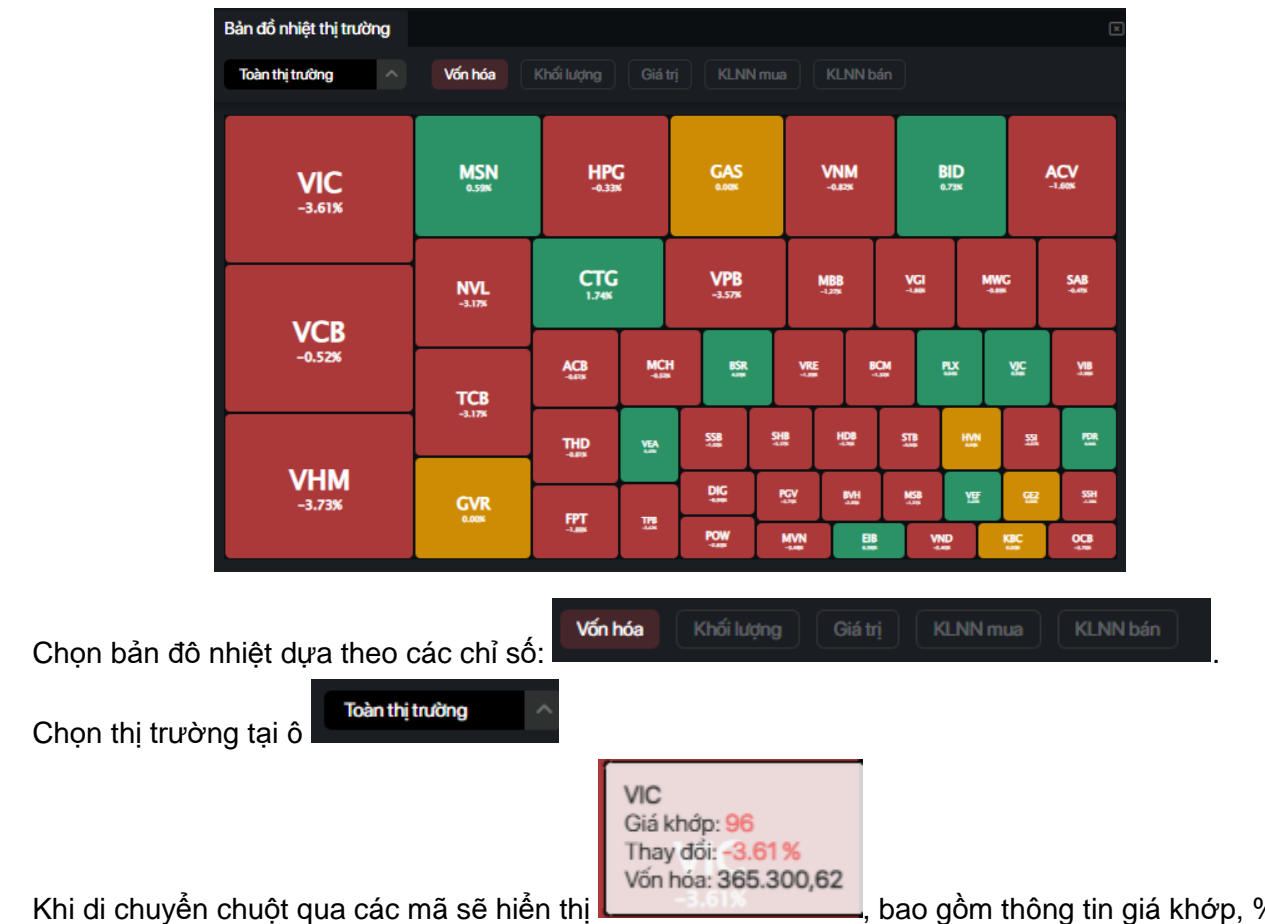

và giá trị vốn hóa.

#### 2.4. Định giá thị trường

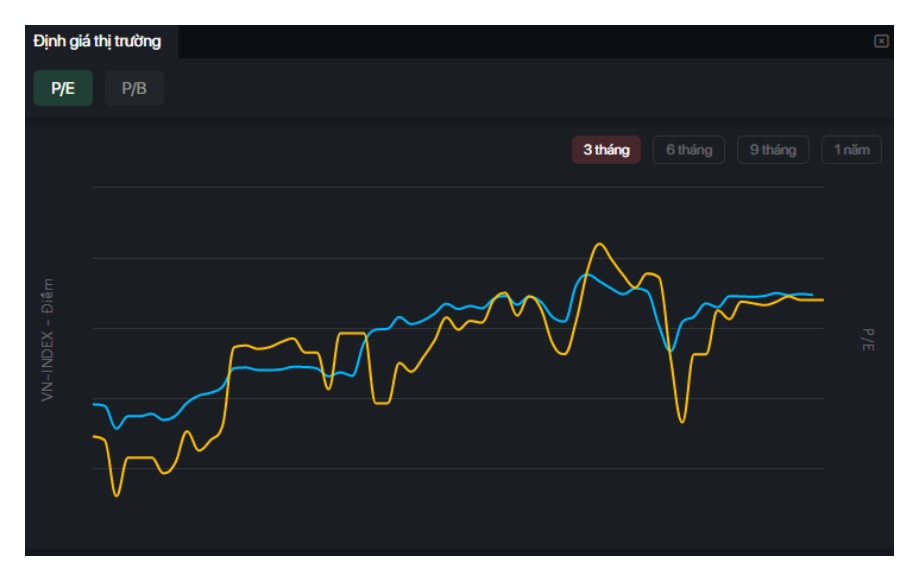

(Định giá thị trường thể hiện biểu đồ VN-Index và giá trị P/E, P/B thị trường tương ứng theo thời gian)

- Quý khách có thể chuyển mốc thời gian khác bằng cách chọn

| g ealem en en en                                   |
|----------------------------------------------------|
| 2021-12-06<br>• VN_INDEX: 1 413.58<br>• P/E: 17.03 |

3 tháng

- Thông tin chi tiết hiển thị khi di chuột trên biểu đồ

#### 2.5. Khớp lệnh theo bước giá

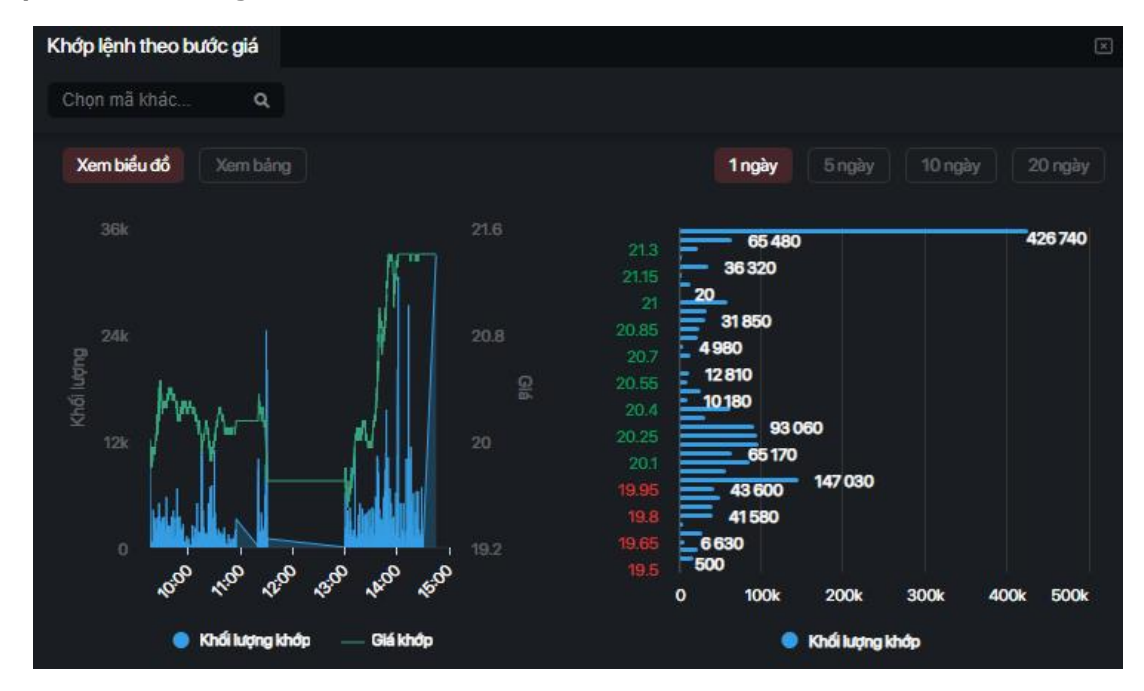

(Cung cấp dữ liệu khớp theo thời gian)

Q

- Chuyển giữa dạng
  - Quý khách có thể tra mã khác với

Xem biểu đổ

- Các thông tin về mã bao gồm giá, thay đổi, thay đổi %, KLGD và GTGD.

Các thông tin hiển thị là KL khớp và giá khớp

## 2.5.1. Dạng bảng

Mỗi hàng sẽ hiển thị một mốc thời gian. Các cột bao gồm kiểu, giá khớp, thay đổi, thay đổi %, KL khớp và tổng KL khớp.

- Các khung thời gian bao gồm
- Trục dọc bao gồm các bước giá, trục ngang thể hiện KL

1 ngày

## 2.6. TOP cổ phiếu

TOP cổ phiếu

- Bao gồm 3 phần:
  - ✓ Top cổ phiếu tăng
  - ✓ Top cổ phiếu giảm
  - ✓ EPS và Tỷ suất cổ tức

# 2.6.1. Top Tăng và Giảm giá

| MãCK | GIÁ  | % THAY ĐỔI | KLGD      | VÓN HÓA | P/E | P/B | BETA |
|------|------|------------|-----------|---------|-----|-----|------|
| GER  |      |            | 2.200     |         |     |     |      |
| BWA  |      |            | 300       |         |     |     |      |
| HSV  |      |            | 1.681.000 |         |     |     |      |
| TA6  |      |            | 2.500     |         |     |     |      |
| TS3  | 15.1 | 14.39%     | 400       |         |     |     |      |
| BTV  | 28.7 | ⊅ 14.34%   | 1.100     |         |     |     |      |
| CI5  |      |            | 27.100    |         |     |     |      |
| SD3  |      |            | 311.100   |         |     |     |      |
| BVG  |      |            | 1.962.700 |         |     |     |      |
| VET  | 92.9 | 7 13.98%   | 100       |         |     |     |      |
|      |      |            |           |         |     |     |      |

| TOP cô ph     | iêu        |                     |         |         |        |      |      |
|---------------|------------|---------------------|---------|---------|--------|------|------|
| Tăng gi       | á Giảm giá | EPS và Tỷ suất cổ t | ức      |         |        |      |      |
| -             |            |                     |         |         |        |      |      |
| Toán thị ti   | rương ^    | Tong quan Bien dong |         |         |        |      |      |
| MäCK          | GIÁ        | % THAY ĐỔI          | KLGD    | VốN HÓA | P/E    | P/B  | BETA |
| DOC           |            |                     | 8.800   | 120     | 50.82  | 1.15 | 1.15 |
| PNP           |            | ⊭ -14.89%           | 100     | 561.89  | 13.47  | 2.69 | 2.69 |
| QLT           |            |                     | 100     | 98.7    | 15.02  | 3.80 | 3.80 |
| PMW           |            | ⊭ -14.84%           | 100     | 1,536   | 20.40  | 3.11 | 3.11 |
| стw           |            |                     | 100     | 758.76  | 18.20  | 1.84 | 1.84 |
| DAR           |            | ⊯ -14.72%           | 1.100   | 167.7   | 73.54  | 1.92 | 1.92 |
| EME           |            |                     | 163.100 | 170.11  | 123.18 | 2.56 | 2.56 |
| DLT           | 19.8       | ⊭ -14.65%           | 1.100   | 58      | 9.09   | 1.00 | 1.00 |
| TA3           |            |                     | 5.700   | 25.41   | 17.99  | 0.87 | 0.87 |
| PEQ           |            |                     | 300     | 208.55  | 14.32  | 2.47 | 2.47 |
|               |            |                     |         |         |        |      |      |
|               |            |                     |         |         |        |      |      |
| Giá: x 1,000. |            |                     |         |         |        |      |      |

| l                            | 1 ngày                  |                      |              |      |        |
|------------------------------|-------------------------|----------------------|--------------|------|--------|
| 21.3<br>21.15                | 65 480<br>36 320        |                      |              | 42   | 26 740 |
| 21<br>20.85<br>20.7<br>20.55 | 31 850<br>80<br>2 810   |                      |              |      |        |
| 20.4<br>20.25<br>20.1        | 180<br>93 0<br>65 170   | 60                   |              |      |        |
| 19.95<br>19.8<br>19.65       | 43 600<br>41 580<br>530 | 147 030              |              |      |        |
| 19.5 <b>5</b> 00<br>0        | 100k                    | 200k<br>Khối lượng i | 300k<br>khđp | 400k | 500k   |

| Thời gian  | Giá khớp |     |    | KL KHỚP | Tống<br>Klgd |
|------------|----------|-----|----|---------|--------------|
| 14:44:54.7 | 21.4     | 1.4 | 7% | 32,820  | 1,831,280    |
| 14:29:44.7 | 21.4     | 1.4 | 7% | 60      | 1,798,460    |
| 14:29:26.8 | 21.4     | 1.4 | 7% | 1,000   | 1,798,400    |
| 14:29:11.9 | 21.4     | 1.4 | 7% | 60      | 1,797,400    |
| 14:29:09.4 | 21.4     | 1.4 | 7% | 540     | 1,797,340    |
| 14:29:04.6 | 21.4     | 1.4 | 7% | 1,000   | 1,796,800    |
| 14:28:52.5 | 21.4     | 1.4 | 7% | 50      | 1,795,800    |
| 14:28:46.4 | 21.4     | 1.4 | 7% | 810     | 1,795,750    |
| 14:28:42.8 | 21.4     | 1.4 | 7% | 50      | 1,794,940    |

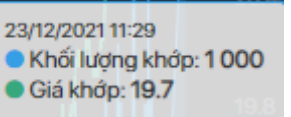

khi di chuột trên biểu đồ.

#### 2.6.2. EPS và Tỷ suất cổ tức

| Tă     | ng giá       | Giảm   | giá EPS và Tỷ suất d | cổ tức |       |                |                    |       |
|--------|--------------|--------|----------------------|--------|-------|----------------|--------------------|-------|
| Toà    | n thị trường | ^      | Chọn mã bất kì       | ۹      |       |                |                    |       |
| Mä CK  | 2020         | 2019   | % TĂNG TRƯỞNG        | EPS    | GIÁ   | % THAY ĐỔI     | Tỷ SUẤT CỔ TỨC (%) | P/E   |
| SST    | 146.94       | 91.46  | 60.66                | 36.74  |       | <mark> </mark> |                    |       |
| HGC    | 4            |        |                      | 32.6   | 10    | %              | 326                | 0.30  |
| RAL    | 336.08       | 125.17 | 168.5                | 30.54  |       | %              |                    | 5.86  |
| DCI    | 70.22        | 8.11   | 765.84               | 29.11  |       | %              |                    | 0.04  |
| MLS    | 95.38        | -10.69 |                      | 23.84  |       |                | 66.22              | 1.52  |
| CMF    | 178.63       | 166.6  | 7.22                 | 22.05  | 213.4 | <mark> </mark> | 10.33              | 9.67  |
| HLB    | 64.84        | 59.19  | 9.55                 | 21.6   |       | %              |                    | 8.61  |
| SLS    | 124.97       | 62.34  | 100.47               | 18.65  |       |                | 12.43              | 8.09  |
| VCF    | 720.84       | 677.78 | 6.35                 | 18.16  |       | %              |                    | 12.94 |
| SMC    | 316.1        | 99.81  | 216.7                | 16.02  |       | %              |                    | 2.57  |
|        |              |        |                      |        |       |                |                    |       |
|        |              |        |                      |        |       |                |                    |       |
| Giá: x |              |        |                      |        |       |                |                    |       |
|        |              |        |                      |        |       |                |                    |       |

- Chuyển các mã theo sàn bằng

|       |  | <br>m n | - |
|-------|--|---------|---|
| 1.000 |  | <br>_   |   |
|       |  |         | - |
|       |  |         |   |
|       |  |         |   |
|       |  |         |   |

|      | . A. |    | -        |   |  |
|------|------|----|----------|---|--|
| Cnon | bat  | KI | <u>ر</u> | ູ |  |
|      |      |    |          |   |  |
|      |      |    |          |   |  |

- Quý khách cũng có thể tra một mã cụ thể bằng
- Ấn vào 1 mã để mở tab Chi tiết mã

### 2.7. Xếp hạng cổ phiếu

| Xếp hạng cổ phiế      | iếp hạng có phiếu |          |           |            |                 |                       |                  |             |      |       |         |        |        |       |           |                          |               |          |        |        |      |
|-----------------------|-------------------|----------|-----------|------------|-----------------|-----------------------|------------------|-------------|------|-------|---------|--------|--------|-------|-----------|--------------------------|---------------|----------|--------|--------|------|
|                       |                   |          | XÉP HẠNG  | DIÉM CO    | BÂN             | ĐIỂM TĂNG TRƯỜN       | G TĂ             | NG/GIÅM     |      |       |         |        |        |       |           | với: 🗛                   | A Contraction |          |        |        |      |
| AAA:H5X               | ß                 |          |           | 71.6       | 5               | 54                    | Khôr             | ng thay đổi |      |       | nihavén | n fa a |        |       | VÓNHÓA    | NHÓA LŨY KẾ NĂM HIÊN TAI |               |          |        |        |      |
| Công ty Cổ phần N     | Nhựa An Phát Xa   |          | DD        |            |                 |                       |                  |             | MäCK | SÀN   | HẠNG    | NGÀNH  | TRƯỜNG | BÂN   | (tỷ đồng) | DOANH                    | %G            | LOI      | %G     | P/E    | ROE  |
| 0 (%)                 |                   |          | DD        | Nhóm ngài  | h: Hóa chất     | -                     |                  |             | GVR  | HSX   |         | 94.13  | 92.5   | 92.46 | 120.000   | 5.693.86                 |               | 1.065.99 |        | 24.64  | 0.1  |
|                       |                   |          |           | Ngann: Nn  | ta, cao su a sy | 2                     |                  |             | BRR  | UPCOM | BA+     | 76.87  | 89.2   | 69.71 | 1,572.41  | 93.66                    |               | 33.62    | 209.58 | 13.79  | 0.1  |
| COLBAN                | маумн             |          | MANA      | DIEMOONO   |                 | Diốm c                | cơ bản           |             | RTB  | UPCOM |         | 77.54  | 85.8   | 68.38 | 1,284     | 264.77                   |               | 159.41   |        | 6.73   | 0.1  |
| CODAN                 |                   |          |           | DILINOQNO  |                 |                       |                  |             | DPR  | HSX   | BA      | 80.07  | 75     | 71.35 | 2,580     | 300.93                   |               | 76.04    |        | 11.95  | 0.08 |
| Điểm                  | 75.35             | 82       |           | 25         |                 |                       |                  |             | AAA  | HSX   |         | 75.36  | 54     | 71.65 | 4,733.32  | 3,407.18                 |               | 67.27    |        | 12.97  | 0.07 |
| Xếp hạng              | в                 | A        |           |            |                 |                       |                  |             | PHR  | HSX   |         | 79.16  | 65.4   | 74.31 | 6,666.56  | 521.69                   | 33.48         | 170.56   |        | 6.98   | 0.29 |
|                       |                   |          |           |            |                 |                       |                  |             | IRC  | UPCOM |         | 61.61  | 74.2   | 56.23 | 164.5     | 19.07                    |               | -1.04    |        | 10.31  | 0.09 |
| Khoảng điểm           | В                 | A        |           |            |                 | Q1 2020               | Q3 2020          | Q1 2021     | HI   | HSX   |         | 65.8   | 95.5   | 58.96 | 571.69    | 2,046.57                 | 93.66         | 15.62    |        | 9.45   | 0.11 |
| The TRI (due          | hotuum            | TRIBICUL | 2)        | Diffu chuc |                 | Điểm tăn              | ng trường        |             | NHH  | HSX   |         | 70.53  | 89.5   | 65.87 | 1,832.93  | 495.02                   |               | 36.81    |        | 14.87  | 0.21 |
| IANG TRUONG           | NGAN HẠN          | TRUNGHAN | DAIHAN    | DIEM CÚNG  |                 |                       |                  |             | DRI  | UPCOM | CB++    | 63.94  | 63.3   | 60.26 | 684.64    | 147.17                   | 1.69          | 14.88    | 30.87  | 7.02   | 0.07 |
| Điểm                  | 100               | 10       | 100       | 0          |                 |                       |                  |             | VNP  | UPCOM |         | 69.12  | 63     | 57.68 | 257.08    | 70.05                    | 34.35         | 18.69    | 76.99  | 4.18   | 0.2  |
| Nhóm                  | 4                 | 1        | 4         | 100        |                 |                       |                  |             | BRC  | HSX   | CB      | 68.65  | 60.7   | 61.14 | 159.02    | 82.71                    | 23.14         | 5        | -8.09  | 6.92   | 0.11 |
|                       |                   |          |           |            |                 |                       |                  |             | THO  | HSX   | CB      | 69.38  | 51.3   | 65.27 | 1,038.31  | 90.82                    | -7.30         | 32.19    | 2/0    | 12.6   | 0.06 |
| THÔNG TIN CƠ BẢI      | N                 |          |           |            |                 | Q1 2020               | Q3 2020          | Q1 2021     | NNG  | HSA   | DB -    | 68.62  | 32.4   | 57.01 | 4/9.32    | 12.11<br>500.00          | 30.08         | 11.21    | 371.01 | 17.51  | 0.06 |
| Thị ciń vấn (từ đồng) |                   | 6 529 69 | DOE (N    | a ena      | Tŷ              | suất lợi nhuận 6 thái | ng của VNIndex v | và TVN      | TPC  | HSY   | DB4     | 53.8   | 50.7   | 51 34 | 198.6     | 26678                    | 29.26         | 5.97     | -25.56 | 8.88   | 0.00 |
| ing gia von (cy dong) |                   | 0,020.00 | NOL (A    | y 0.05     |                 |                       |                  |             | PGN  | HNX   | DB      | 5736   | 60     | 48 25 | 104.01    | 45.09                    | 12.28         | 313      | 174.56 | 6.39   | 017  |
| SLCP LH BQ (triệu c   | ;p)               | 326.43   | ROA (9    | 6) 3.01    |                 | 1 show in             | mound            | -1 m        | RDP  | HSX   | DC+     | 49.07  | 35.1   | 48.44 | 462.11    | 679.77                   |               | 13.98    | 175.74 | 34.72  | 0.02 |
| KLCD TR 10 phile (    | ~~)               |          | D/E       | 20.05      |                 | MMX M                 | NWWWW N          |             | DRG  | UPCOM |         |        |        |       | 2,061.7   | 384.16                   |               | 30.78    |        | 19.69  | 0.03 |
| REGO TE TO prilen (   | up)               |          | P/C       | 20.06      |                 | M                     |                  |             | DTT  | HSX   |         |        | 21     |       | 115.76    | 42.8                     | 19.65         | 0.48     |        | 14.23  | 0.07 |
| Hệ số Beta            |                   | 1.53     | P/B       | 1.37       | -12             |                       |                  | -8          | HRC  | HSX   |         | 50.81  | 75.7   | 43.73 | 1,939.27  | 17.15                    |               | 0.27     |        | 221.78 | 0.02 |
| % room oòn lai NET    | NIN               |          | L di Ma A |            | TROF            | afor afor of          | or               | P           | DAG  | HSX   |         | 51.3   | 46.5   | 44.43 | 325.8     | 436.45                   |               | 7.5      | 90.84  | 24.15  | 0.02 |
| A TOOM CON IN THE T   |                   | -        | Eği tüc ( | /i)        | 01.             | Qu. Qs. 10.           | 1 A A            |             | PLP  | HSX   |         | 49.02  | 49.5   | 44.82 | 394       | 424.38                   |               | 4.77     |        | 8.64   | 0.1  |
|                       |                   |          |           |            |                 |                       |                  |             | HCD  | HSX   | ED      | 39.19  | 14.4   | 35.57 | 170.1     | 176.95                   | 125.93        | 17.16    | -434.5 | 147.51 |      |

(Mục xếp hạng cổ phiếu được đánh giá các chuyên gia của TVSI)

# 2.7.1. Chấm điểm

- Quý khách có thể tra một mã cụ thể để hiển thị thông tin chi tiết bằng 🦉
- Nội dung bao gồm các thông tin cơ bản, Điểm xếp hạng, Điểm tăng trưởng

| •   |                                               | -0                  | XÉPH           | <u></u> ÅNG | ĐIỂM CƠ B | ÅN                                                                  | ÐIÊM TĂNG TR | ưởng                  | TĂNG/GIÀM      |            |     |  |
|-----|-----------------------------------------------|---------------------|----------------|-------------|-----------|---------------------------------------------------------------------|--------------|-----------------------|----------------|------------|-----|--|
| Côr | AA:HSX<br>Ig ty Cổ phần Nhự                   | 🖆<br>'a An Phát Xar | ιh             |             |           | 71.65                                                               |              | 54                    |                | Không thay | đổi |  |
| 0   | (%)                                           |                     |                | BI          | B         | Nhóm ngành: <b>Hóa chất</b><br>Ngành: <b>Nhựa, cao sự &amp; sợi</b> |              |                       |                |            |     |  |
|     | CƠ BẢN                                        | NGÀNH               | QUY MÔ THỊ TRU | Íờng        | ĐIỂM CỘ   | NG                                                                  |              | Điển                  | n cơ bản       |            |     |  |
|     | Điểm                                          | 75.35               | 82             |             | 25        |                                                                     | 90           |                       |                |            |     |  |
|     | Xếp hạng                                      | в                   | A              |             |           |                                                                     |              |                       |                |            |     |  |
|     | Khoảng điểm                                   | B                   | A              |             |           |                                                                     | 30           | Q1 2020               | Q3 2020        | Q1 2021    |     |  |
|     | TĂNG TRƯỜNG                                   | NGẦN HẠN            | TRUNG HẠN      | DÀI HẠN     | ĐIỂM C    | NG                                                                  |              | Điểm tả               | ing trưởng     |            |     |  |
|     | Điểm                                          | 100                 | 10             | 100         | 0         |                                                                     | 90           |                       |                |            |     |  |
|     | Nhóm                                          | 4                   | 1              | 4           | 100       |                                                                     | 50           |                       |                |            |     |  |
|     | THÔNG TIN CƠ BẢN                              | 1                   |                |             |           |                                                                     |              | Q1 2020               | Q3 2020        | Q1 2021    |     |  |
|     | Thị giá vốn (tỷ đồng)                         |                     | 6,528.68       | ROE (9      | 6) 6      | .03                                                                 | Ţ            | ỷ suất lợi nhuận 6 th | áng của VNInde | ex và TVN  |     |  |
|     | SLCP LH BQ (triệu cp)<br>KLGD TB 10 phiên (cp | <b>ɔ</b> )          | 326.43         | ROA (9      | K) 3      | .01                                                                 |              | hlalam-               | mm             | MM 8       |     |  |
|     |                                               | p)                  | -              | P/E         | 20        | 0.05                                                                |              | MAY •                 |                |            |     |  |
|     | Hệ số Beta 1.53                               |                     | 1.53           | P/B         |           | 37                                                                  |              |                       |                | -8         |     |  |
|     | % room còn lại NĐT NN                         |                     | -              | Lợi tức (%) |           |                                                                     | 07/20        | e ostor ostor v       | Neor West v    | Teor.      |     |  |

## 2.8. Báo cáo phân tích

Bao gồm các báo cáo về nhận định thị trường, báo cáo ngành, báo cáo vĩ mô và báo cáo doanh nghiệp.

| Báo cáo phân tích                                                                                                    |                                                                                                    |                                                                                  |                                                                           | ×                                               |  |  |  |  |  |  |
|----------------------------------------------------------------------------------------------------|----------------------------------------------------------------------------------------------------|----------------------------------------------------------------------------------|---------------------------------------------------------------------------|-------------------------------------------------|--|--|--|--|--|--|
| Nhận định thị trường                                                                                                    | Báo cáo ngành                                                                                                  | Báo cáo vĩ mô                                                                    | Báo cáo doanh nghiệp                                                      |                                                 |  |  |  |  |  |  |
| Bản tin 30.11.2021 - Vnindex tiếp tục điều chỉnh từ vùng 1500 điểm<br>01/12/2021 ③ 01:14:06<br>Vnindex tạo cây nến Bearish Enguffling giảm điểm điều chỉnh trở lại lần thứ hai khi gặp kháng cự mốc 1500 điểm, cho thấy Vnindex<br>đang hình thành vùng kháng cự ngắn hạn mới. Đà giảm điểm vẫn chủ yếu tập trung tại nhóm cổ phiếu Vn30 và phiên hôm nay tập |                                                                                                    |                                                                                  |                                                                           |                                                 |  |  |  |  |  |  |
| Bản tin 26.11.2021 – Vnind<br>29/11/2021 ③ 01:09:2<br>Vnindex tạo cây nến Bearish<br>hơn mức bình quân cho thấy                                                                                                    | <b>lex điều chỉnh trở lại troi</b><br>3<br>Enguffling điều chỉnh trở<br><sup>7</sup> đây là nhịp điều chỉnh th | <b>ng phiên cuối tuần</b><br>I lại khi đã vượt qua kha<br>nông thường. Sau 3 phi | áng cự trên của dải bolingerband đ<br>iên tăng mạnh, Về khung tuần, Vnir  | i kèm khối lượng thấp<br>ndex vẫn duy trì cây   |  |  |  |  |  |  |
| Bản tin 29.11.2021 - Thị trư<br>29/11/2021 ③ 10:09:5<br>Mặc dù giảm điểm nhưng Vr<br>dịch gần cao nhất ngày. Đà g                                                                                                    | <b>ường thu hẹp đà giảm v</b><br>1<br>nindex vẫn tạo cây nến tăi<br>jiảm điểm đầu phiên ATO                    | <b>rào cuối ngày</b><br>ng giá dạng marubozu<br>) rất mạnh nhưng lực c           | , bật lên từ hỗ trợ MA(20) và giá đó<br>ầu vào mạnh đã hấp thụ và nhanh ( | ống cửa ở mức giao<br>chóng thu hẹp đà giả<br>< |  |  |  |  |  |  |

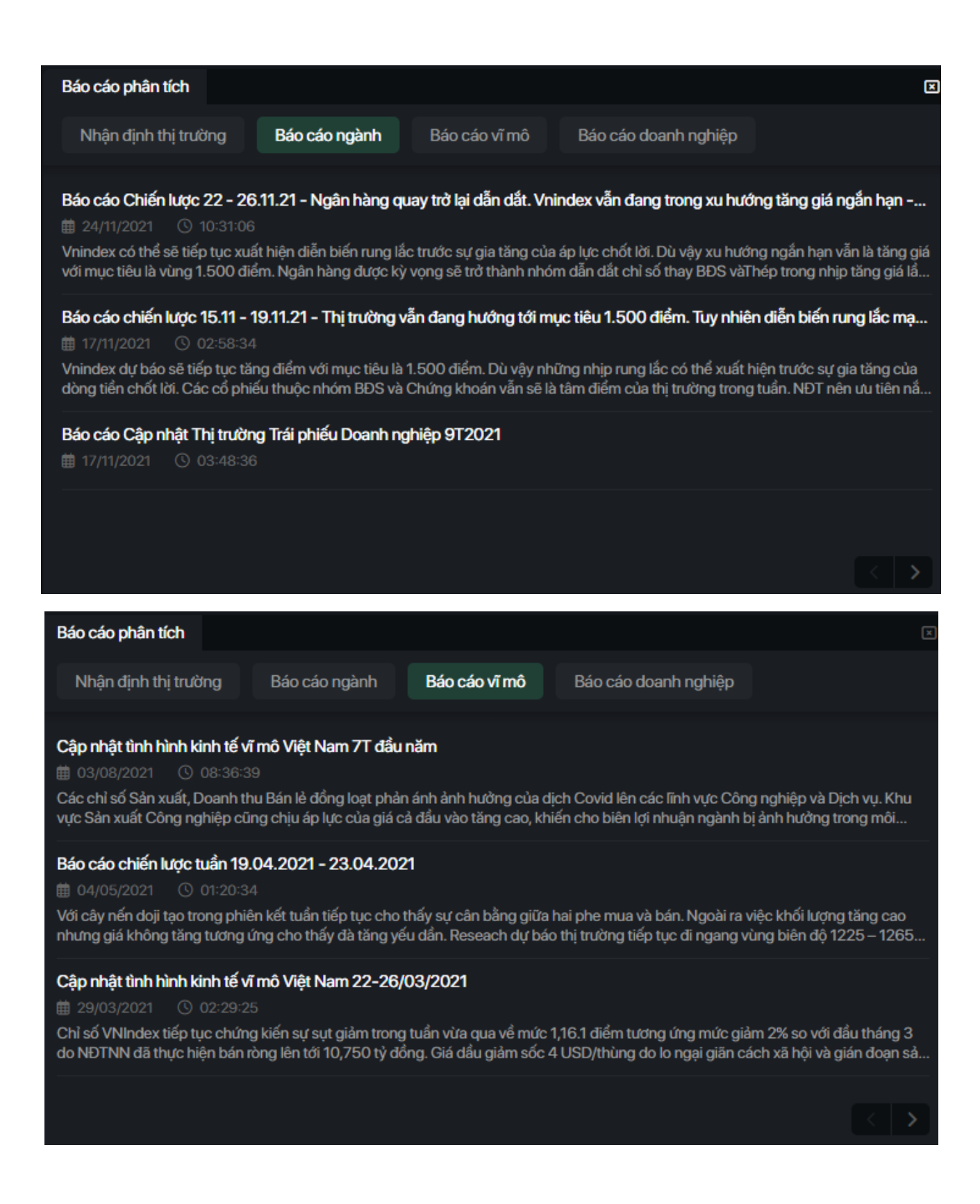

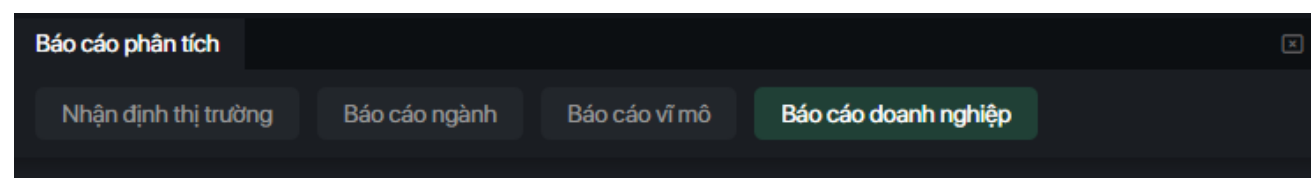

#### VCS (MUA +26,2%) - Kết quả kinh doanh tăng trưởng cao nhờ nhiều yếu tố hỗ trợ

#### 

VCS là một trong những doanh nghiệp sản xuất đá ốp lát gốc thạch anh lớn nhất thế giới với lợi thế cạnh tranh về số lượng mẫu mã sản phẩm đa dạng. Hiện công ty đang được kỳ vọng duy trì tăng trưởng cao nhờ hưởng lợi từ việc các quốc gia xuất khẩu đá ốp lát...

#### TAC (MUA +22,0%) - KQKD tăng trưởng vượt bậc nhờ đóng góp từ sản phẩm mới

#### 

TAC là một trong những doanh nghiệp đầu ngành dầu ăn, với thị phần đứng thứ 2 trên thị trường, chỉ sau Calofic. Sau khi ra nhập tập đoàn Kido, TAC đã có nhiều thay đổi, chủ động hơn trong việc tiếp cận nguồn nguyên liệu, thay đổi chiến lược kinh doanh, đa dạng...

#### TCB (KHẢ QUAN +15%) - Tiếp tục nâng cao hiệu quả hoạt động và quản lý tốt nợ xấu

#### ± 30/03/2021 ③ 09:30:52

Chúng tôi đưa ra đánh giá KHÀ QUAN đối với TCB, giá mục tiêu là 45,500 đồng/CP, tương đương triển vọng tăng giá là 15%. Chúng tôi cho rằng với chiến lược kinh doanh cụ thể hướng tới khách hàng chất lượng cao và tích cực đầu tư số hóa, trong tương lai, TCB s...

#### 2.9. Tin tức

Bao gồm các tin tức liên quan thị trường chứng khoán, doanh nghiệp, kinh tế vĩ mô và Tin TVSI.

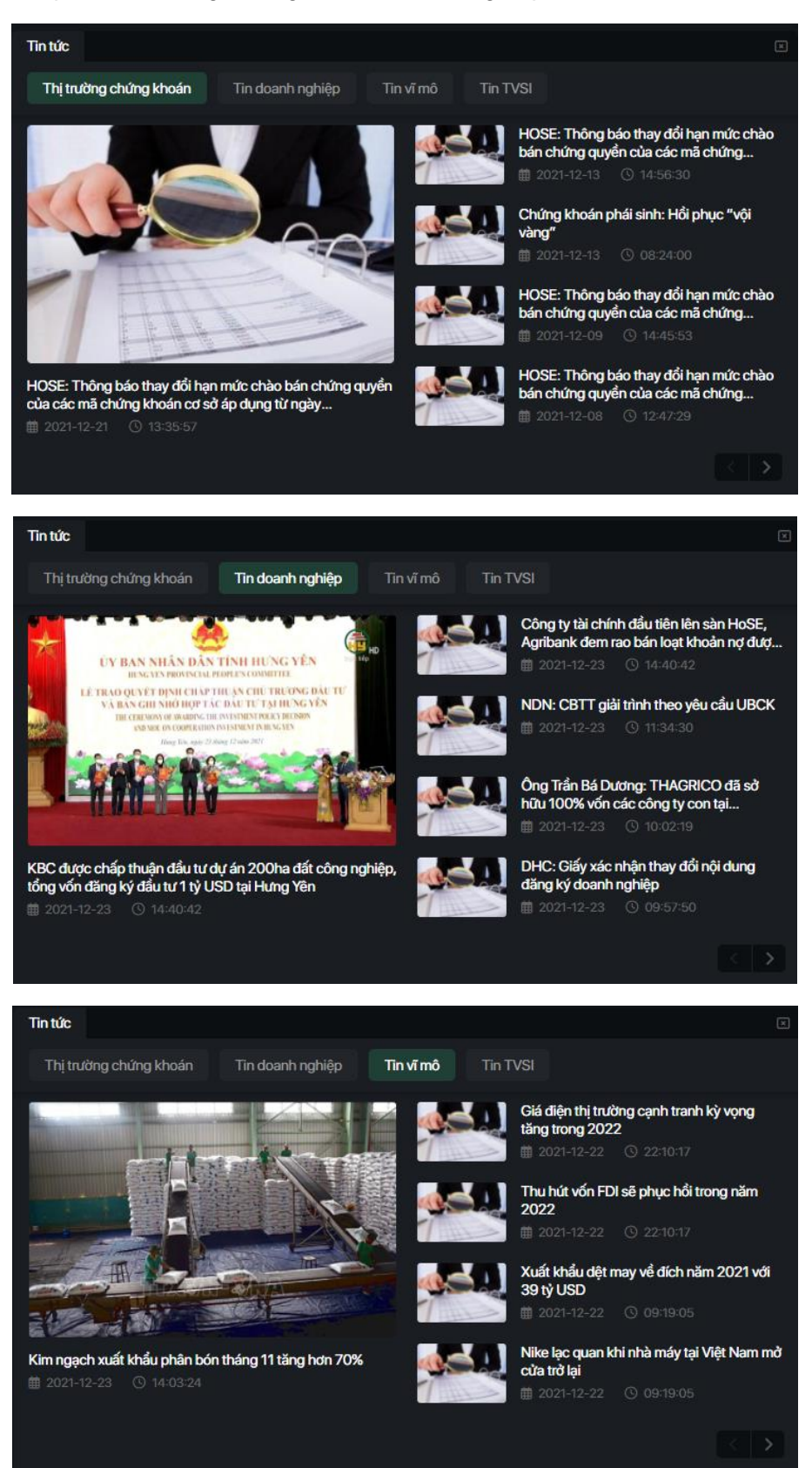

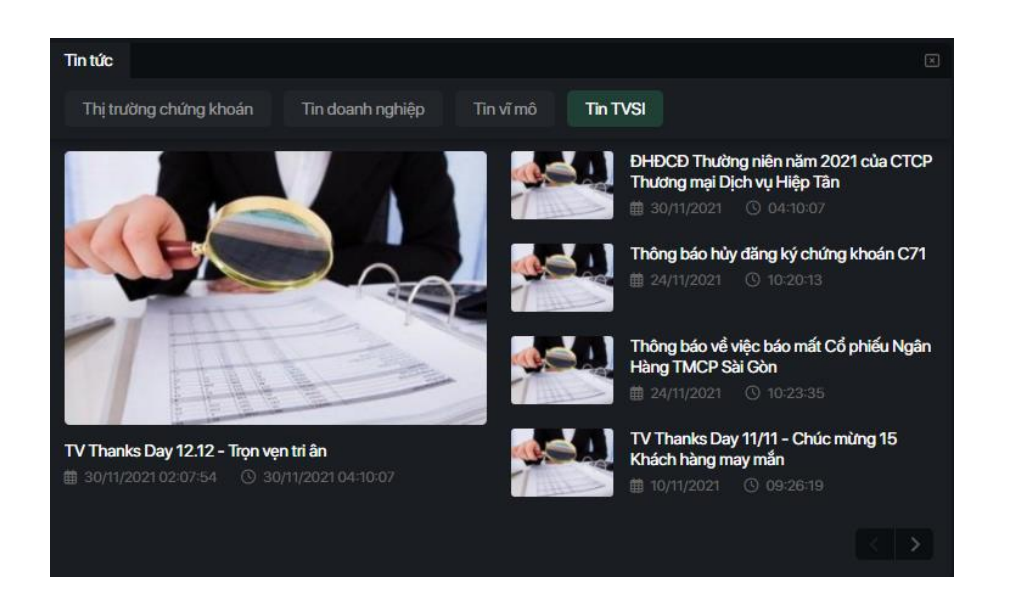

# Đồ thị phân tích kỹ thuật

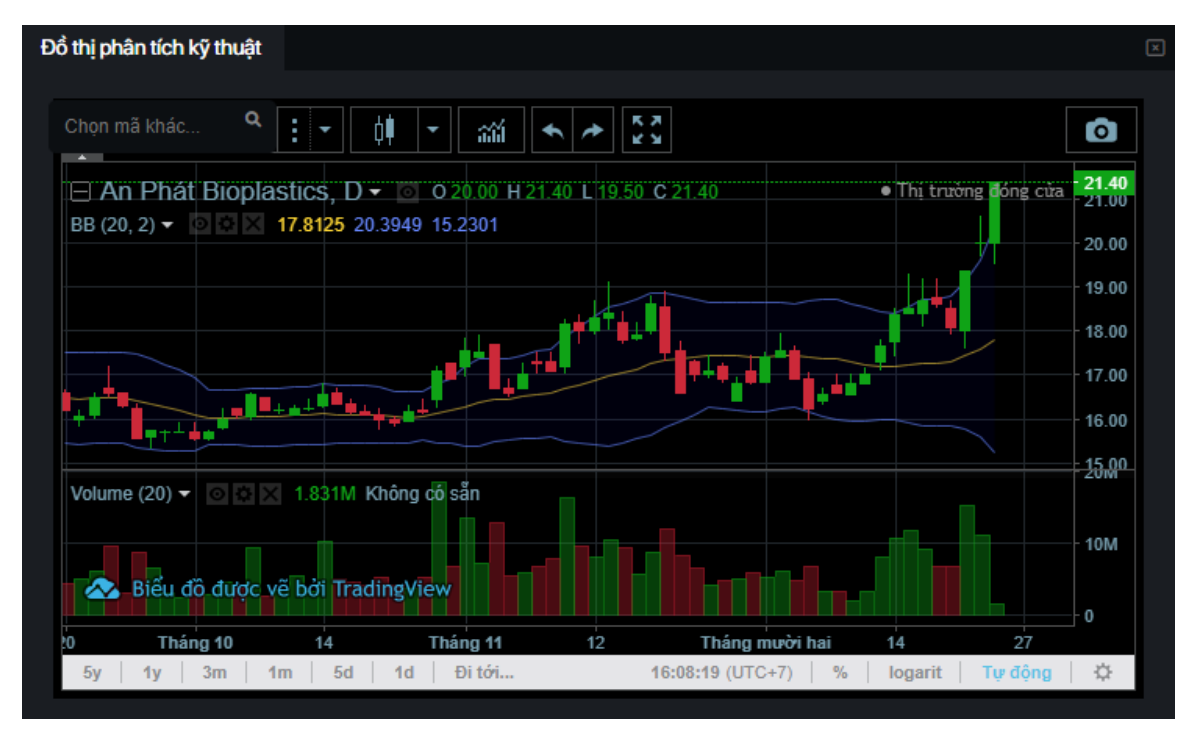

- Quý khách có thể tra mã khác với
- Bấm vào
- Bấm vào dễ Thay đổi dạng biểu đồ
- Bấm vào dể thêm các chỉ báo
- Hai ô
- Bấm vào dể tạo screenshot phần biểu đồ hiện tại
- Bên trái IEII tên công ty, sẽ đóng biểu đồ trên

- Di chuột vào biểu đồ sẽ dóng được hàng và cột
- Nút scroll chuột hoặc nút phóng to ở mousepad có thể phóng to biểu đồ
- Nhấn đúp chuột sẽ tắt biểu đồ cột bên dưới
- Ở góc trên bên phải của biểu đồ nến, mũi tên xuống sẽ đổi trỗ biểu đồ nến và biểu đồ cột. Mũi tên hai

chiều sẽ phóng to biểu đồ trên màn hình **hàu là** nhỏ này.

- Phần biểu đồ cột:
- Bấm vào Volume (20) để chỉnh sửa biểu đồ
- Icon 🔤 sẽ che biểu đồ đi, còn lại màn hình đen
- Ở icon aquý khách có thể thay đổi input và định dạng biểu đồ
- Với M, quý khách có thể xóa biểu đồ
- Hai nút trái phải giúp quý khách di chuyển sang hai bên
- Dấu và + giúp quý khách phóng to, thu nhỏ cả 2 biểu đồ
- Nút reload giúp quý khách quay vể biểu đồ mặc định

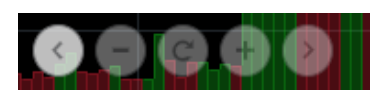

# 2.10. Hệ thống khuyến nghị (IRA – Investment Robot Advisor)

| Robot investmen | t Advisor - IRA          |         |              |            |                                 |                |            |         |              |          |            | X        |
|-----------------|--------------------------|---------|--------------|------------|---------------------------------|----------------|------------|---------|--------------|----------|------------|----------|
| Khuyến nghị r   | nua                      |         |              |            | Tim mã CK Q Khuyến nghị nắm giữ |                |            |         |              | Tìm mã C | к q        |          |
| Mã              | Ngày mua                 | Giá mua | Giá hiện tại | %lãi/lð    | Khối lượng                      | Mã             | Ngày mua   | Giá mua | Giá hiện tại | %iäi/lõ  | Khối lượng | Số phiên |
| REE             | 2021-12-<br>21T16:59:00Z | 69,000  | 70,100       | -100%      | 85,600                          | REE            | 21/12/2021 | 69,000  | 70,000       | -100%    | 2,292,600  | 2        |
|                 |                          |         |              |            |                                 | SSI            | 20/12/2021 | 53,200  | 49,000       | -9.58%   | 26,281,600 | 3        |
|                 |                          |         |              |            |                                 | VCG            | 17/12/2021 | 48,000  | 53,800       | -100%    | 17,695,800 | 4        |
|                 |                          |         |              |            |                                 | FIT            | 15/12/2021 | 14,600  | 15,250       | 6.16%    | 17,242,700 | 6        |
|                 |                          |         |              |            |                                 |                |            |         |              |          |            |          |
| Khuyến nghị t   | bán                      |         |              |            | nã CK Q                         | Lịch sử mua bá | in         |         |              |          | Tìm mã C   | к q      |
| Mä              | Ngày mua                 |         | %lãi/lỗ      | Khối lượng | Số phiên                        |                | Ngày mua   |         | Ngày bán     | Giá bán  | %lãi/lỗ    | Số phiên |
| стѕ             | 20/12/2021               | 42,650  | -10.43%      | 1,579,200  | 3                               | КВС            | 10/11/2020 | 14,350  | 27/1/2021    | 39,600   | 175.95%    | 55       |
| DIG             | 7/12/2021                | 67,200  | 33.48%       | 10,207,800 | 12                              | тсм            | 1/10/2020  | 23,750  | 18/12/2020   | 49,000   | 106.31%    | 56       |
| нсм             | 20/12/2021               | 46,850  | -8.64%       | 5,536,800  | 3                               | AGR            | 9/11/2020  | 4,690   | 23/12/2020   | 8,670    | 84.86%     | 32       |
| HDC             | 3/12/2021                | 104,000 | -11.53%      | 1,575,100  | 14                              | TDC            | 1/12/2020  | 9,510   | 19/1/2021    | 17,400   | 82.96%     | 34       |
|                 |                          |         |              |            |                                 |                |            |         |              |          |            |          |
|                 |                          |         |              |            |                                 |                |            |         |              |          |            |          |

- IRA là hệ thống robot tư vấn đầu tư chứng khoán.
- IRA sử dụng hàng nghìn thuật toán Phân tích kỹ thuật (PTKT) chuyên sâu được thực hiện liên tục trong phiên giao dịch để tính toán và đưa ra các khuyến nghị mua/bán tối ưu cho nhà đầu tư.
- Tìm mã CK cụ thể tại ô

# Tìm mã CK Q

### 2.10.1. Khuyến nghị mua

Bao gồm các mã cổ phiếu hệ thống khuyến nghị mua trong ngày giao dịch

| Robot investment A | Robot investment Advisor - IRA |                |              |         |            |  |  |  |  |  |  |  |
|--------------------|--------------------------------|----------------|--------------|---------|------------|--|--|--|--|--|--|--|
| Khuyến nghị mua    | Tìm I                          | mã CK <b>Q</b> |              |         |            |  |  |  |  |  |  |  |
| Mã                 | Ngày mua                       | Giá mua        | Giá hiện tại | %lãi/lỗ | Khối lượng |  |  |  |  |  |  |  |
| REE                | 2021-12-<br>21T16:59:00Z       | 69,000         | 70,100       | -100%   | 85,600     |  |  |  |  |  |  |  |

# 2.10.2. Khuyến nghị nắm giữ

| Khuyến nghị nằ | ắm giữ     |         |              |         | Tìm mã C   | K Q      |
|----------------|------------|---------|--------------|---------|------------|----------|
| Mã             | Ngày mua   | Giá mua | Giá hiện tại | %iãi/lỗ | Khối lượng | Số phiên |
| REE            | 21/12/2021 | 69,000  | 70,000       | -100%   | 2,292,600  | 2        |
| SSI            | 20/12/2021 | 53,200  | 49,000       | -9.58%  | 26,281,600 | 3        |
| VCG            | 17/12/2021 | 48,000  | 53,800       | -100%   | 17,695,800 | 4        |
| FIT            | 15/12/2021 | 14,600  | 15,250       | 6.16%   | 17,242,700 | 6        |
|                |            |         |              |         |            |          |

Bao gồm các cổ phiếu đã có tín hiệu MUA trước đó nhưng chưa về tài khoản hoặc có tiềm năng còn tăng giá cao hơn nữa.

# 2.10.3. Khuyến nghị bán

| Khuyến nghị bán | Tìm mà     | іск q   |         |            |          |
|-----------------|------------|---------|---------|------------|----------|
| Mã              | Ngày mua   | Giá mua | %lãi/lỗ | Khối lượng | Số phiên |
| CTS             | 20/12/2021 | 42,650  | -10.43% | 1,579,200  | 3        |
| DIG             | 7/12/2021  | 67,200  | 33.48%  | 10,207,800 | 12       |
| нсм             | 20/12/2021 | 46,850  | -8.64%  | 5,536,800  | 3        |
| HDC             | 3/12/2021  | 104,000 | -11.53% | 1,575,100  | 14       |
|                 |            |         |         |            | < >      |

Bao gồm các cổ phiếu đã có tín hiệu NẮM GIỮ trước đó nhưng không còn khả năng tăng giá hoặc không có khả năng tăng giá trong tương lai.

#### 2.10.4. Lịch sử mua/bán

| Lịch sử mua bá | n          |         |            |         | Tìm mã ( | ск а     |
|----------------|------------|---------|------------|---------|----------|----------|
| Må             | Ngày mua   | Giá mua | Ngày bán   | Giá bán | %lãi/lỗ  | Số phiên |
| КВС            | 10/11/2020 | 14,350  | 27/1/2021  | 39,600  | 175.95%  | 55       |
| тсм            | 1/10/2020  | 23,750  | 18/12/2020 | 49,000  | 106.31%  | 56       |
| AGR            | 9/11/2020  | 4,690   | 23/12/2020 | 8,670   | 84.86%   | 32       |
| TDC            | 1/12/2020  | 9,510   | 19/1/2021  | 17,400  | 82.96%   | 34       |
|                |            |         |            |         |          | < >      |

Hiện tất cả các khuyến nghị lịch sử theo từng ngày giao dịch.

^

# 2.11. Thống kê thị trường

- Danh mục bao gồm những con số thống kê về từng thị trường chứng khoán tại Việt Nam

喆

Đến ngày

24/12/2021

- Chọn sàn tại ô
- Chọn khoảng thời gian thống kê theo ngày, tháng, năm:

Từ ngày 24/12/2020

- Chọn mốc thời gian tại

1.478.74

21/12/2021

| Thống kê thị trườn | ng               |          |           |                       |                    |                 |                     |                 |                  |                 |               | ×             |
|--------------------|------------------|----------|-----------|-----------------------|--------------------|-----------------|---------------------|-----------------|------------------|-----------------|---------------|---------------|
| Lịch sử giá        | Thống kê đật lện | h Giao d | ịch NĐTNN | Giao dịch nội bộ - Cá | ổ đông lớn Giao dị | ch cổ phiếu quỹ |                     |                 |                  |                 |               |               |
|                    |                  |          |           |                       |                    |                 |                     |                 |                  |                 |               |               |
| Sàn HNX            | ^                | Thống kê | Ngày      | <u>^</u> ти           | ngày 24/12/2020    | 曲               | Đến ngày 24/12/2021 | ŧ               |                  |                 |               |               |
|                    |                  |          |           |                       | <b>zt</b>          |                 |                     |                 |                  | <b>a</b> t/ b b | <b>a</b> u 14 | and the       |
| Ngày               | Giá              | Thay đôi | %Thay đối | Tông KLGD             | Tông GTGD          | KLGD khớp lệnh  | GTGD khớp lệnh      | KLGD thóa thuận | GTGD thóa thuận  | Giả mở cửa      | Giá cao nhất  | Giá thấp nhất |
| 23/12/2021         | 442.61           | -10.49   | -2.31%    | 168,841,733           | 4,624,792,297,800  | 162,726,570     | 4,494,904,906,800   | 6,115,163       | 129,887,391,000  | 453.1           | 454.02        | 440.97        |
| 22/12/2021         | 453.1            | -1.91    | 0.41%     | 151,379,930           | 4,479,017,505,400  | 142,929,260     | 4,174,217,954,100   | 8,450,670       | 304,799,551,300  | 455.01          | 457.62        | 451.6         |
| 21/12/2021         | 455.01           | 0.42     | 0.09%     | 119,444,187           | 3,740,882,423,000  | 112,214,377     | 3,323,834,851,500   | 7,229,810       | 417,047,571,500  | 455.19          | 456.72        | 451.87        |
| 20/12/2021         | 454.59           | -1.61    | 0.35%     | 131,208,591           | 3,914,590,289,000  | 122,188,466     | 3,508,621,940,900   | 9,020,125       | 405,968,348,100  | 456.2           | 458.31        | 451.83        |
| 17/12/2021         | 456.2            | 0.83     | 0.18%     | 159,859,319           | 4,377,982,857,600  | 140,772,650     | 3,845,498,799,900   | 19,086,669      | 532,484,057,700  | 457.04          | 461.15        | 454.82        |
|                    |                  |          |           |                       |                    |                 |                     |                 |                  |                 |               |               |
|                    |                  |          |           |                       |                    |                 |                     |                 |                  |                 |               |               |
|                    |                  |          |           |                       |                    |                 |                     |                 |                  |                 |               |               |
| Thống kê thị trườn | ng               |          |           |                       |                    |                 |                     |                 |                  |                 |               |               |
| Lịch sử giá        | Thống kê đật lện | h Giao d | ịch NĐTNN | Giao dịch nội bộ - Cớ | ổ đông lớn Giao dị | ch cổ phiếu quỹ |                     |                 |                  |                 |               |               |
|                    |                  |          |           |                       |                    |                 |                     |                 |                  |                 |               |               |
| Sàn HOSE           | ^                | Thống kê | Ngày      | ∧ Từ                  | ngày 24/12/2020    | 曲               | Đến ngày 24/12/2021 | <b></b>         |                  |                 |               |               |
|                    |                  |          |           |                       |                    |                 |                     |                 |                  |                 |               |               |
| Ngày               | Giá              |          | %Thay đổi | Số lệnh đặt mua       | Khối lượng đặt mu  | a KLTB1         | ệnh mua Số lệnh     | đặt bán Kh      | ối lượng đặt bán | KLTB 1 lệnh bán | Chênh lệch    | n KL Mua-Bán  |
| 23/12/2021         | 1,456.9          | 96       | -1.40%    | 979,453               | 2,501,909,900      | 2,55            | 4.39 675,           | 730 2           | ,382,629,000     | 3,526.00        | 119,2         | 80,900        |

2,494,79

516,483

1.573.660.600

20/12/2021 1,477.33 0.16% 719,172 1,833,960,400 2,550.09 516.435 1719 495 200 3 329 54 1,479.79 0.21% 2,436.25 3,330,61 17/12/202 768,736 1.872.833.600 588.401 1 959 736 300

1.711.703.800

Bao gồm các thông tin về đặt lệnh của từng sàn qua các ngày

686.111

0.09%

138,043,200

114 465 200

3.046.87

#### 2.11.1. Giao dịch NĐTNN

| Thống kê thị trường                                |                      |                                |                        |                         | ×                       |  |  |  |  |
|----------------------------------------------------|----------------------|--------------------------------|------------------------|-------------------------|-------------------------|--|--|--|--|
| Lịch sử giá Thống kê đật                           | lệnh Giao dịch NĐTNN | Giao dịch nội bộ - Cổ đông lớn | Giao dịch cổ phiếu quỹ |                         |                         |  |  |  |  |
| Tháng kế thị trưởng Chi hiết thị trưởng theo phiến |                      |                                |                        |                         |                         |  |  |  |  |
| Sàn HOSE                                           | Thống kê Ngày        | ∧ Từ ngày 24/t                 | 12/2020 🗰 Đến ngày 2:  | 4/12/2021               |                         |  |  |  |  |
| Ngày                                               | Khối lượng mua       | Khối lượng bán                 | Khối lượng mua ròng    | Giá trị mua (nghìn VNĐ) | GT mua ròng (nghìn VNĐ) |  |  |  |  |
| 23/12/2021                                         | 23,058,700           | 34,100,500                     | -11,041,800            | 1,002,990,235,000       | -620,589,034,000        |  |  |  |  |
| 22/12/2021                                         | 24,503,000           | 23,012,600                     | 1,490,400              | 1,123,035,763,000       | 180,754,674,000         |  |  |  |  |
| 21/12/2021                                         | 23,107,400           | 22,504,200                     | 603,200                | 1,011,053,305,000       | -16,845,901,000         |  |  |  |  |
| 20/12/2021                                         | 23,331,400           | 21,713,600                     | 1,617,800              | 873,007,716,000         | 30,263,232,000          |  |  |  |  |
| 17/12/2021                                         | 53,570,100           | 74,375,800                     | -20,805,700            | 2,977,703,364,000       | -668,413,639,000        |  |  |  |  |
|                                                    |                      |                                |                        |                         |                         |  |  |  |  |

Bao gồm các thông tin về giao dịch nhà đầu tư nước ngoài của từng sàn qua các ngày

### 2.11.2. Giao dịch nội bộ - cổ đông lớn

| Thống kê thị trườn | 1                 |                |                     |                            |                    |                  |                        |                         | × |
|--------------------|-------------------|----------------|---------------------|----------------------------|--------------------|------------------|------------------------|-------------------------|---|
| Lịch sử giá        | Thống kê đật lệnh | Giao dịch NĐTN | IN Giao dịch nội bộ | - Cổ đông lớn Giao dịch cố | s phiếu quỹ        |                  |                        |                         |   |
| Giao dịch Tất cả   | ^                 | Thời gian Tấ   | tcå                 |                            |                    |                  |                        |                         |   |
| Ngày               | CP đăng           | ký giao dịch   | Kiểu giao dịch      | Tình trạng giao dịch       | CP trước giao dịch | CP sau giao dịch | Ngày bắt đầu giao dịch | Ngày kết thúc giao dịch |   |
|                    |                   |                |                     |                            |                    |                  |                        |                         |   |
|                    |                   |                |                     |                            |                    |                  |                        |                         |   |
|                    |                   |                |                     |                            |                    |                  |                        |                         |   |
|                    |                   |                |                     |                            |                    |                  |                        |                         |   |
|                    |                   |                |                     |                            |                    |                  |                        |                         |   |
|                    |                   |                |                     |                            |                    |                  |                        |                         |   |

Giao dịch

Tố chức/người giao dịch

Tất cả

Tất cả

Q

Bao gồm các thông tin về giao dịch nội bộ - cổ đông lớn qua các ngày

Thời gian

Tất cả

|--|

- Chọn khoảng thời gian qua
  - Tra tổ chức/người giao dịch cụ thể qua

### 2.11.3. Giao dịch cổ phiếu quỹ

\_

| Thống kê thị trường |                               |                       |                          |                    |                  |                        | X                       |
|---------------------|-------------------------------|-----------------------|--------------------------|--------------------|------------------|------------------------|-------------------------|
| Lịch sử giá Th      | ống kê đật lệnh Giao dịch NĐT | NN Giao dịch nội bộ · | Cổ đông lớn Giao dịch cổ | phiếu quỹ          |                  |                        |                         |
| Giao dịch Tất cả    | ∧ Thời gian Tž                | ít cả                 |                          |                    |                  |                        |                         |
| Ngày                | CP đăng ký giao dịch          | Kiểu giao dịch        | Tình trạng giao dịch     | CP trước giao dịch | CP sau giao dịch | Ngày bắt đầu giao dịch | Ngày kết thúc giao dịch |
| 10/12/2021          | 0                             | Bán                   | Đã thực hiện xong        | 665,030            | -633,170         | 24/11/2021             | 30/11/2021              |
| 8/12/2021           | 0                             | Bán                   | Đã thực hiện xong        | 3,085,019          | -3,085,019       | 15/11/2021             | 30/11/2021              |
| 7/12/2021           | 0                             | Mua                   | Đã thực hiện xong        | 1,826              | 1,579            | 1/11/2021              | 30/11/2021              |
| 26/11/2021          | 0                             | Bán                   | Đã thực hiện xong        | 5,918,981          | -5,918,900       | 11/11/2021             | 25/11/2021              |
| 26/11/2021          | 0                             | Bán                   | Đã thực hiện xong        | 1,389,953          | -1,389,953       | 28/10/2021             | 26/11/2021              |
| L                   |                               | I                     |                          |                    |                  |                        |                         |

- Bao gồm các thông tin về giao dịch cổ phiếu quỹ qua các ngày
- Chọn loại giao dịch: Tất cả, mua hoặc bán qua
- Chọn khoảng thời gian qua 📕

Thời gian Tất cả

- Tra tổ chức/người giao dịch cụ thể qua

Giao dịch

# Phần 2: Chi tiết mã

Bao gồm tất cả các thông tin chi tiết về một mã cụ thể. Chi tiết mã được chia làm 2 mục chính:

1. Tổng quan

| Tổng quan                                                                 | Báo cáo tà                         | i chính                             |                                                                                  |                                                |                         |                                                                                    |                                         |                                                   |                                                                      |                       |
|---------------------------------------------------------------------------|------------------------------------|-------------------------------------|----------------------------------------------------------------------------------|------------------------------------------------|-------------------------|------------------------------------------------------------------------------------|-----------------------------------------|---------------------------------------------------|----------------------------------------------------------------------|-----------------------|
| HPG<br>Ngành: Thé                                                         | p và sản phẩm                      | thép                                |                                                                                  |                                                |                         |                                                                                    |                                         |                                                   |                                                                      |                       |
| Giá hiện<br><b>45.3</b>                                                   | tại .                              | Thay đổi % Th<br>0.34 0.            | ay đổi Giá tham chiếu<br>77% 44.95                                               | u Giá trần<br><b>48.05</b>                     | Giá sàn<br><b>41.85</b> | Biến động ngày<br>                                                                 | Khối lượng<br><b>2,604,500</b>          | Giá trị<br><b>2.08%</b>                           | Tỷ lệ ký quỹ<br><b>1%</b>                                            | Giao dịch<br>Mua Bán  |
| TỔNG QUA                                                                  | N DOANH N                          | GHIỆP                               |                                                                                  |                                                |                         |                                                                                    |                                         |                                                   |                                                                      |                       |
| Thị giá vốn                                                               |                                    | 201,057,875,634,700                 | Số CP đang lưu hành                                                              | 4,472,922,706                                  |                         | CƠ CẦU CỔ ĐÔNG                                                                     |                                         | Thông tin chung                                   |                                                                      | Công ty liên kết      |
| Giá mở cửa<br>Giao động giá 52 t<br>KLGD TB (10 ngày<br>% Biến động giá 5 | tuẩn<br>/)<br>phiên                | 127<br>27.20<br>20,846,708<br>-5.36 | SLCP giao dịch tự do<br>Room còn lại NDTNN<br>P/E cơ bản<br>P/E pha loãng<br>pro | 2,460,107,488<br>1,101,102,395<br>6.34<br>6.34 |                         | Phân theo tỷ lệ sở h<br>Sở hữu nước ngoà<br>Sở hữu trong nước<br>Sở hữu khác: 75.6 | <b>นับ</b><br>ษ: 24.4%<br>c: 0.0%<br>5% | Tên doanh nghiệp<br>Tên giao dịch<br>Tên viết tắt | Công ty Cổ phần Tập đoàn l<br>Hoa Phat Group Joint Stock<br>Hòa Phát | Hòa Phát<br>« Company |
| % Biến động giá 3<br>% Biến động giá 6                                    | mang<br>tháng<br>tháng             | -9.28<br>-11.86<br>-12.54           | P/B<br>EPS cơ bản (12 tháng)<br>EPS pha loãng (12 tháng)                         | 7,084.52<br>7,084.52                           |                         | Phân theo cổ đông                                                                  | lớn i                                   | Trụ sở chính<br>Điện thoại                        | Khu Công nghiệp Phố Nối A<br>(+84) 22139428                          | , Xã Giai Phạm        |
| % Biến động giá tù<br>% Biến động giá 1<br>% Biến động giá tù             | r đầu năm<br>năm<br>r khi niêm yết | 47.50<br>52.84<br>1,187.64          | Giá trị sổ sách<br>Lợi tức gần nhất<br>ROE (trailing 4 quý) %                    | 18,810.15<br>0.06<br>0.44                      |                         | Sở hữu khác: 73.9                                                                  | 6.1%<br>9%                              |                                                   | (+84) 22139426                                                       |                       |

Bao gồm tất cả các thông tin chung về doanh nghiệp, với các mục:

### 1.1. Bảng giao dịch

| <b>HPG</b><br>Ngành: Thép và sản | phẩm thép   |              |                |              |              |                |                  |              |              |           |
|----------------------------------|-------------|--------------|----------------|--------------|--------------|----------------|------------------|--------------|--------------|-----------|
| Giá hiện tại                     | Thay đổi    | % Thay đổi   | Giá tham chiếu | Giá trần     | Giá sàn      | Biến động ngày | Khối lượng       | Giá trị      | Tỷ lệ ký quỹ | Giao dịch |
| <b>45.3</b>                      | <b>0.34</b> | <b>0.77%</b> | <b>44.95</b>   | <b>48.05</b> | <b>41.85</b> |                | <b>2,604,500</b> | <b>2.08%</b> | <b>1%</b>    | Mua Bán   |

- Bao gồm các thông tin cơ bản về giá, khối lượng và giá trị
- Chuyển sang iTrade-Home để đặt lệnh với mã bằng các nút
- 1.2. Tổng quan doanh nghiệp

| TỔNG QUAN DOANH N                              | IGHIỆP              |                                            |                                |
|------------------------------------------------|---------------------|--------------------------------------------|--------------------------------|
| hị giá vốn                                     | 201,057,875,634,700 | Số CP đang lưu hành                        | 4,472,922,706                  |
| mở cửa<br>o đông giá 52 tuần                   | 127<br>27.20        | SLCP giao dịch tự do<br>Room còn lai NĐTNN | 2,460,107,488<br>1.101.102.395 |
| D TB (10 ngày)                                 | 20,846,708          | P/E cơ bản                                 | 6.34                           |
| liến động giá 5 phiên<br>liến động cić 1 tháng | -5.36               | P/E pha loãng                              | 6.34                           |
| iến động giá 3 tháng                           | -11.86              | EPS cơ bản (12 tháng)                      | 7,084.52                       |
| ến động giá 6 tháng                            | -12.54              | EPS pha loãng (12 tháng)                   | 7,084.52                       |
| Biến động giá 1 năm                            | 52.84               | Gia trị số sách<br>Lợi tức gần nhất        | 0.06                           |
| 6 Biến động giá từ khi niêm yết                | 1,187.64            | ROE (trailing 4 quý) %                     | 0.44                           |

# 1.2.1. Các chỉ số cụ thể

| I TỔNG QUAN DOANH NGHIỆP        |                     |                          |               |  |  |  |  |  |  |  |
|---------------------------------|---------------------|--------------------------|---------------|--|--|--|--|--|--|--|
| Thị giá vốn                     | 201,057,875,634,700 | Số CP đang lưu hành      | 4,472,922,706 |  |  |  |  |  |  |  |
| Giá mở cửa                      | 127                 | SLCP giao dịch tự do     | 2,460,107,488 |  |  |  |  |  |  |  |
| Giao động giá 52 tuần           | 27.20               | Room còn lại NĐTNN       | 1,101,102,395 |  |  |  |  |  |  |  |
| KLGD TB (10 ngày)               | 20,846,708          | P/E cơ bản               | 6.34          |  |  |  |  |  |  |  |
| % Biến động giá 5 phiên         | -5.36               | P/E pha loãng            | 6.34          |  |  |  |  |  |  |  |
| % Biến động giá 1 tháng         | -9.28               | P/B                      | 2.38          |  |  |  |  |  |  |  |
| % Biến động giá 3 tháng         | -11.86              | EPS cơ bản (12 tháng)    | 7,084.52      |  |  |  |  |  |  |  |
| % Biến động giá 6 tháng         | -12.54              | EPS pha loãng (12 tháng) | 7,084.52      |  |  |  |  |  |  |  |
| % Biến động giá từ đầu năm      | 47.50               | Giá trị sổ sách          | 18,810.15     |  |  |  |  |  |  |  |
| % Biến động giá 1 năm           | 52.84               | Lợi tức gần nhất         | 0.06          |  |  |  |  |  |  |  |
| % Biến động giá từ khi niêm yết | 1,187.64            | ROE (trailing 4 quý) %   | 0.44          |  |  |  |  |  |  |  |

# 1.2.2. Cơ cấu cổ đông

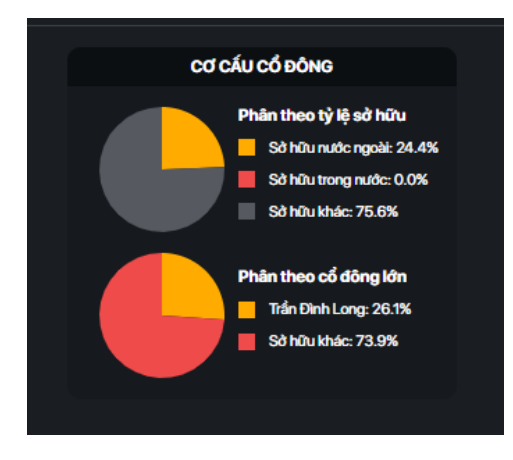

# 1.2.3. Thông tin chung

| Thông tin chung  | Lãnh đạo   | Công ty con      | Công ty liên kết |
|------------------|------------|------------------|------------------|
| Tên doanh nghiệp | Công ty Cổ | phần Tập đoàn l  | Hòa Phát         |
| Tên giao dịch    | Hoa Phat G | roup Joint Stock | Company          |
| Tên viết tắt     | Hòa Phát   |                  |                  |
| Trụ sở chính     | Khu Công r | nghiệp Phố Nối A | , Xã Giai Phạm   |
| Điện thoại       | (+84) 2213 | 9428             |                  |
| Fax              | (+84) 2213 | 9426             |                  |
|                  |            |                  |                  |
|                  |            |                  |                  |

#### 1.2.4. Lãnh đạo: Thành phần BLĐ cao nhất của doanh nghiệp

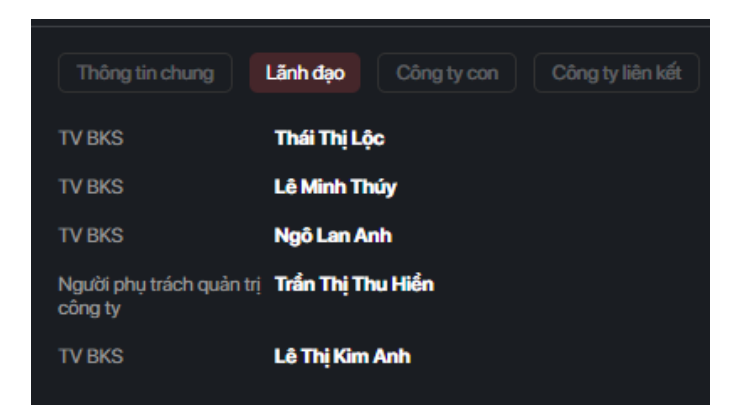

1.2.5. Công ty con

| Thông tin chung       | Lãnh đạo        | Công ty con | Công ty liên kết |               |
|-----------------------|-----------------|-------------|------------------|---------------|
| TÊN DOANH NGHIỆP      |                 |             |                  | TỶ LỆ NẨM GIỮ |
| Xây dựng và Phát triể | n Đô thị Hòa Pl | hát         |                  | 99.85%        |
| Chế tạo Kim loại Hòa  | Phát            |             |                  | 99.88%        |
| Tôn Hòa Phát          |                 |             |                  | 100%          |
| Điện lạnh Hòa Phát    |                 |             |                  | 99.67%        |
| ống thép Hòa Phát     |                 |             |                  | 99.967%       |
|                       |                 |             |                  |               |

1.2.6. Công ty liên kết

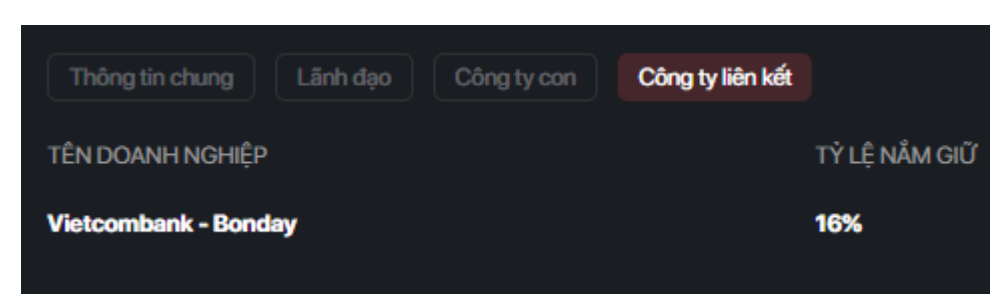

#### 1.3. Thống kê giao dịch

#### 1.3.1. Lịch sử giá

| THỐNG KÊ C   | THỔNG KÊ GIAO DỊCH |          |            |            |                     |                |                   |                 |                 |            |              |               |
|--------------|--------------------|----------|------------|------------|---------------------|----------------|-------------------|-----------------|-----------------|------------|--------------|---------------|
| Lịch sử giá  |                    |          |            |            |                     |                |                   |                 |                 |            |              |               |
| Thống kê Ngà | у ^                | Từ ngày  | 24/12/2020 | 曲          | Đến ngày 24/12/2021 | 曲              |                   |                 |                 |            |              |               |
| Ngày         | Giá                | Thay đổi | %Thay đổi  | Tổng KLGD  | Tổng GTGD           | KLGD khớp lệnh | GTGD khớp lệnh    | KLGD thỏa thuận | GTGD thỏa thuận | Giá mở cửa | Giá cao nhất | Giá thấp nhất |
| 23/12/2021   | 44.95              |          | 0.33%      | 28,754,900 | 1,284,535,200,000   | 26,674,000     | 1,187,383,375,000 | 2,080,900       | 97,151,825,000  | 45.1       | 45.1         | 44.1          |
| 22/12/2021   | 45.1               |          | -2.16%     | 27,593,800 | 1,253,273,575,000   | 24,665,900     | 1,124,786,785,000 | 2,927,900       | 128,486,790,000 | 46.3       | 46.5         | 45.1          |
| 21/12/2021   | 46.1               | 0.8      | -1.70%     | 17,916,800 | 829,503,135,000     | 17,094,400     | 791,913,935,000   | 822,400         | 37,589,200,000  | 46.9       | 46.95        | 46.1          |
| 20/12/2021   | 46.7               | 0.2      | 0.43%      | 12,524,100 | 580,013,745,000     | 9,986,400      | 467,793,830,000   | 2,537,700       | 112,219,915,000 | 46.7       | 47.35        | 46.5          |
| 17/12/2021   | 46.7               | 0.8      | -1.68%     | 22,962,000 | 1,075,796,655,000   | 22,015,600     | 1,032,160,075,000 | 946,400         | 43,636,580,000  | 47.35      | 47.55        | 46.6          |
| 16/12/2021   |                    |          | 0.62%      | 11,815,000 | 565,268,795,000     | 11,030,000     | 525,165,295,000   | 785,000         | 40,103,500,000  | 48.1       | 48.1         | 47.3          |
| 15/12/2021   | 47.8               | 0.1      | 0.20%      | 11,387,795 | 546,116,888,000     | 9,045,500      | 434,846,950,000   | 2,342,295       | 111,269,938,000 | 48         | 48.6         | 47.7          |
| 14/12/2021   | 47.7               | 1.15     | 2.47%      | 37,752,268 | 1,807,839,634,400   | 35,676,800     | 1,714,439,320,000 | 2,075,468       | 93,400,314,400  | 46.55      | 49.1         | 46.2          |

- Lịch sử giá của mã theo một mốc thời gian xác định
- Chọn mốc thời gian tại

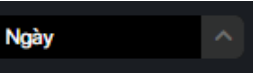

Chọn khoản thời gian tại

Từ ngày 24/12/2020

曲

曲

# 1.3.2. Thống kê đặt lệnh

| Lịch sử giá Thống l | Lịch sử giá Thống kẻ đặt lệnh Giao dịch NDTNN Giao dịch nội bộ - Cổ đồng lớn Giao địch cổ phiếu quỹ |           |                 |                    |                 |                 |                    |                 |                       |  |  |  |
|---------------------|----------------------------------------------------------------------------------------------------|-----------|-----------------|--------------------|-----------------|-----------------|--------------------|-----------------|-----------------------|--|--|--|
|                     |                                                                                                    |           |                 |                    |                 |                 |                    |                 |                       |  |  |  |
| Ngày                | Giá                                                                                                 | %Thay đổi | Số lệnh đặt mua | Khối lượng đặt mua | KLTB 1 lệnh mua | Số lệnh đặt bán | Khối lượng đặt bán | KLTB 1 lệnh bán | Chênh lệch KL Mua-Bán |  |  |  |
| 23/12/2021          | 44.95                                                                                               | 0.00%     | 27,556          | 43,068,100         | 1,562.93        | 14,908          | 39,008,000         | 2,616.58        | 4,060,100             |  |  |  |
| 22/12/2021          | 45.1                                                                                                | 0.02%     | 31,156          | 38,419,300         | 1,233.12        | 13,883          | 39,747,700         | 2,863.04        | -1,328,400            |  |  |  |
| 21/12/2021          | 46.1                                                                                                | 0.01%     | 22,550          | 28,706,900         | 1,273.03        | 9,145           | 27,855,900         | 3,046.02        | 851,000               |  |  |  |
| 20/12/2021          | 46.7                                                                                                | 0.00%     | 12,017          | 20,803,700         | 1,731.18        | 9,034           | 21,118,700         | 2,337.69        | -315,000              |  |  |  |
| 17/12/2021          | 46.7                                                                                                | 0.01%     | 23,390          | 38,770,500         | 1,657.56        | 10,875          | 37,132,400         | 3,414.47        | 1,638,100             |  |  |  |
| 16/12/2021          | 47.5                                                                                                | 0.00%     | 10,523          | 18,506,300         | 1,758.65        | 8,416           | 24,036,400         | 2,856.03        | -5,530,100            |  |  |  |
| 15/12/2021          | 47.8                                                                                                | 0.00%     | 9,845           | 17,493,100         | 1,776.85        | 11,279          | 26,443,500         | 2,344.48        | -8,950,400            |  |  |  |
| 14/12/2021          | 47.7                                                                                                | 0.02%     | 24,579          | 61,066,400         | 2,484.49        | 24,569          | 60,475,900         | 2,461.47        | 590,500               |  |  |  |

Bao gồm các thông tin đặt lệnh của mã qua từng ngày của mã

# 1.3.3. Giao dịch NĐTNN

| Lịch sử giá Thống kê đật lệnh | Giao dịch NĐTNN Giao dịch nộ |                |                     |                         |                         |
|-------------------------------|------------------------------|----------------|---------------------|-------------------------|-------------------------|
|                               |                              |                |                     |                         |                         |
| Ngày                          | Khối lượng mua               | Khối lượng bán | Khối lượng mua ròng | Giá trị mua (nghìn VNĐ) | GT mua ròng (nghìn VNĐ) |
| 23/12/2021                    | 1,072,600                    | 1,754,900      | -682,300            | 47,618,690,000          | -30,514,615,000         |
| 22/12/2021                    | 2,465,500                    | 2,691,600      | -226,100            | 112,398,095,000         | -10,177,910,000         |
| 21/12/2021                    | 782,300                      | 3,352,300      | -2,570,000          | 36,291,280,000          | -119,146,240,000        |
| 20/12/2021                    | 1,940,100                    | 679,100        | 1,261,000           | 90,873,820,000          | 59,116,780,000          |
| 17/12/2021                    | 2,406,700                    | 5,641,100      | -3,234,400          | 112,598,440,000         | -151,286,490,000        |
| 16/12/2021                    | 2,342,800                    | 1,070,000      | 1,272,800           | 111,577,735,000         | 60,715,725,000          |
| 15/12/2021                    | 1,145,300                    | 762,000        | 383,300             | 55,190,255,000          | 18,539,185,000          |
| 14/12/2021                    | 998,900                      | 12,087,700     | -11,088,800         | 47,804,280,000          | -533,158,400,000        |

Bao gồm các thông tin về KL mua, bán, ròng và giá trị mua qua từng ngày của mã

# 1.3.4. Giao dịch nội bộ - cổ đông lớn

| Lịch sử giá Chống kê đật lệnh Giao dịch NĐTNN | h sử giá Thống kê dật lệnh Giao dịch NDTNN Giao dịch nội bộ - Cổ đồng lớn Giao dịch cổ phiếu quỹ |              |         |     |              |               |           |            |              |            |                   |  |
|-----------------------------------------------|--------------------------------------------------------------------------------------------------|--------------|---------|-----|--------------|---------------|-----------|------------|--------------|------------|-------------------|--|
|                                               |                                                                                                  |              |         |     |              |               |           |            |              |            |                   |  |
|                                               |                                                                                                  |              | Đăng ký |     |              | Kết quả       |           |            | 00           |            |                   |  |
| TO CHUC/ NGUOLOD                              | ren nguoi lien quan                                                                              | CP IIIUOC GD | Mua     | Bán | Ngày bắt đầu | Ngày kết thúc | Mua       | Bán        | Ngày bắt đầu | CP Sau GD  | Ghi chu           |  |
| Amersham Industries Limited                   |                                                                                                  | 18,910,417   |         |     | 17/3/2021    | 17/3/2021     |           | -1,000,000 | 19/3/2021    | -1,000,000 | Đã thực hiện xong |  |
| Amersham Industries Limited                   |                                                                                                  | 19,400,417   |         |     | 23/12/2020   | 23/12/2020    | 810,000   |            | 25/12/2020   | 810,000    | Đã thực hiện xong |  |
| Amersham Industries Limited                   |                                                                                                  | 20,010,062   |         |     | 18/11/2021   | 18/11/2021    | 800,000   |            | 19/11/2021   | 800,000    | Đã thực hiện xong |  |
| Amersham Industries Limited                   |                                                                                                  | 16,560,062   |         |     | 9/11/2021    | 9/11/2021     | 2,450,000 |            | 11/11/2021   | 2,450,000  | Đã thực hiện xong |  |
| Amersham Industries Limited                   |                                                                                                  | 22,279,062   |         |     | 30/9/2021    | 30/9/2021     |           | -500,000   | 4/10/2021    | -500,000   | Đã thực hiện xong |  |
| Balestrand Limited                            |                                                                                                  | 13,154,048   |         |     | 9/11/2021    | 9/11/2021     | 1,550,000 |            | 11/11/2021   | 1,550,000  | Đã thực hiện xong |  |

# 1.3.5. Giao dịch cổ phiếu quỹ

| Lịch sử giá T | ống kê đật lệnh Giao dịch NĐTNN |                | Giao dịch cổ phiếu quỹ |                    |                  |                        |                         |
|---------------|---------------------------------|----------------|------------------------|--------------------|------------------|------------------------|-------------------------|
|               |                                 |                |                        |                    |                  |                        |                         |
| Ngày          | CP đăng ký giao dịch            | Kiểu giao dịch | Tình trạng giao dịch   | CP trước giao dịch | CP sau giao dịch | Ngày bắt đầu giao dịch | Ngày kết thúc giao dịch |
| 12/8/2021     | 60,000,000                      | Bán            | Đã thực hiện xong      | 60,000,000         |                  | 26/7/2021              | 11/8/2021               |

# 1.4. Phần tin tức

Được chia làm 2 phần chính: Mục tin tức và cổ phiếu cùng ngành.

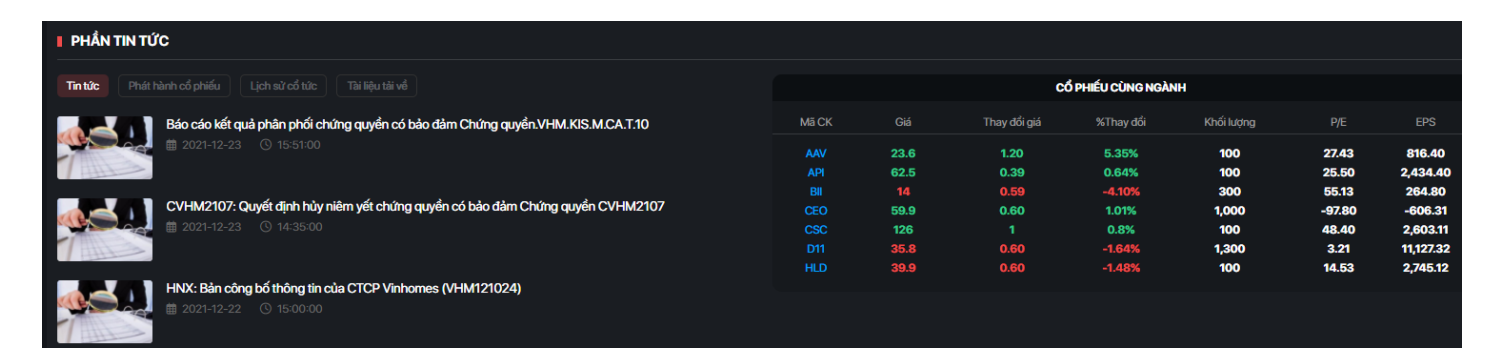

1.4.1. Tin tức

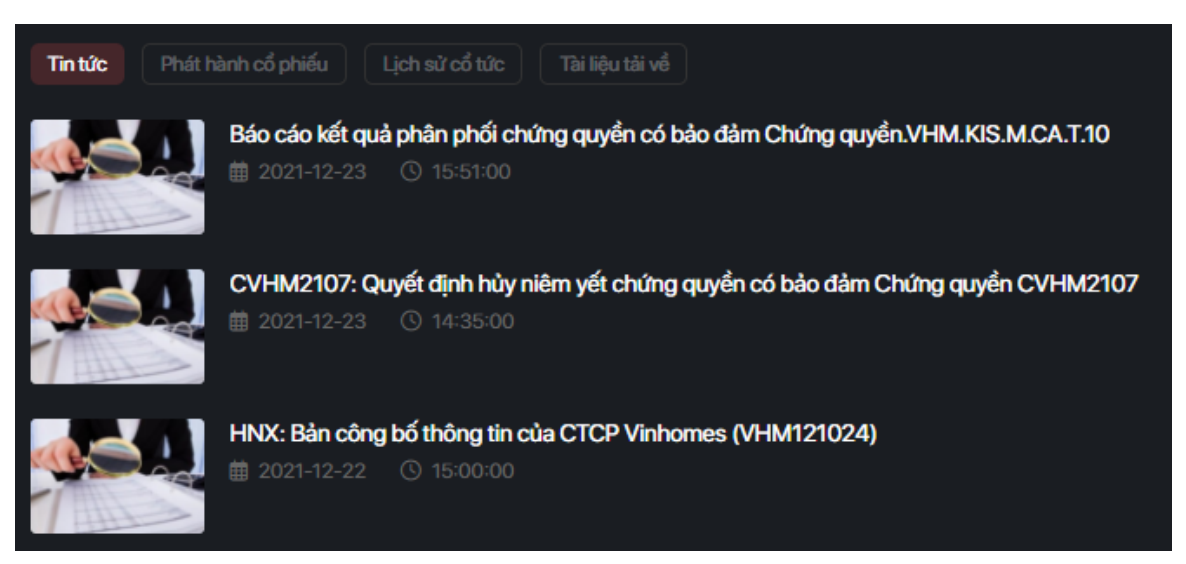

Bao gồm tất cả các tin tức liên quan đến mã

#### 1.4.2. Phát hành cổ phiếu

| Tin tức  | Phát hành cổ phiếu  | Lịch sử cổ tức Tài liệu tải v  |                                  | Năm | 2021           | ^ |
|----------|---------------------|--------------------------------|----------------------------------|-----|----------------|---|
| Số cổ ph | niếu phát hành thêm | Ngày phát hành (Ngày<br>GDKHQ) | Số cổ phiếu dự định phát<br>hành |     | Ngày giao dịch |   |
| 1,0      | 004,853,570         | 9/9/2021                       | 1,004,854,175                    |     | 12/10/2021     |   |
|          |                     |                                |                                  |     |                |   |
|          | 2021                | ~                              |                                  |     |                |   |

Lọc theo năm tại

#### 1.4.3. Lịch sử cổ tức

| Tin tức F | hát hành cổ phiếu | Lịch sử cổ tức    | Tài liệu tải về |                    | Năm      | 2021        | ^          |
|-----------|-------------------|-------------------|-----------------|--------------------|----------|-------------|------------|
| Năm       | Đợt               | Tî lệ %/ l<br>giá | Mệnh            | Cổ tức<br>(VNĐ/CP) | Nội dung | Ngày<br>hiệ | thực<br>ện |
|           |                   |                   |                 |                    |          |             |            |
|           |                   |                   |                 |                    |          |             |            |
|           |                   |                   |                 |                    |          |             |            |

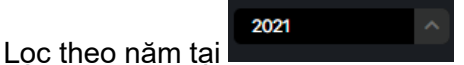

## 1.4.4. Tài liệu tải về

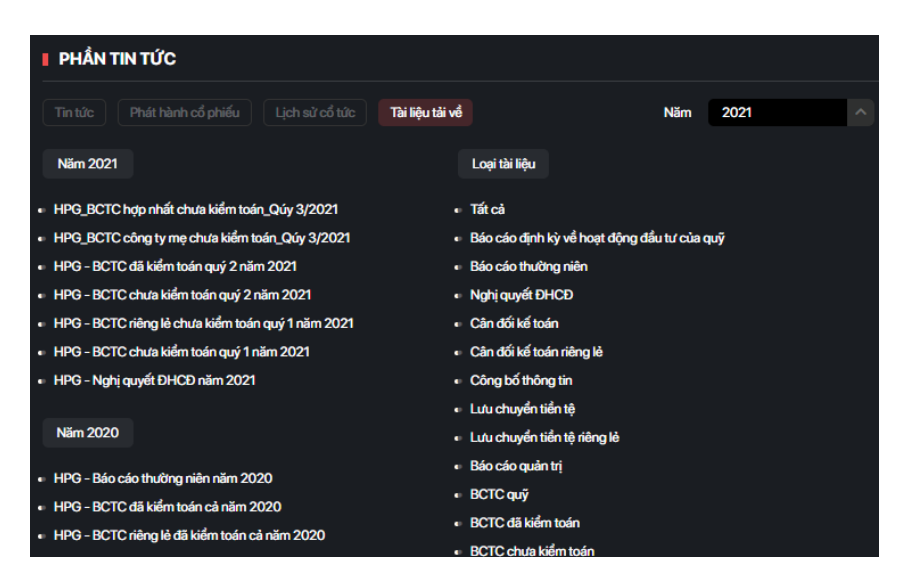

Bao gồm các báo cáo tài chính theo từng quý, được lọc theo năm và loại tài liệu

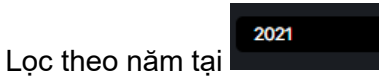

#### 1.4.5. Cổ phiếu cùng ngành

| CỔ PHIẾU CÙNG NGÀNH |      |              |           |            |        |          |  |  |  |  |  |
|---------------------|------|--------------|-----------|------------|--------|----------|--|--|--|--|--|
| Mã CK               | Giá  | Thay đổi giá | %Thay đổi | Khối lượng | P/E    | EPS      |  |  |  |  |  |
| ITQ                 | 10.3 | 0.19         | -1.90%    | 400        | 27.96  | 368.37   |  |  |  |  |  |
| ККС                 | 27   | 1.5          | 5.88%     | 2,100      | 5.49   | 4,911.39 |  |  |  |  |  |
| KMT                 | 10.5 | 0.30         | -2.77%    | 200        | 6.12   | 1,714.73 |  |  |  |  |  |
| KVC                 | 8.7  | 0.10         | -1.13%    | 1,400      | -11.63 | -747.59  |  |  |  |  |  |
| MEL                 | 16.9 | 0.30         | -1.74%    | 500        | 4.05   | 4,168.18 |  |  |  |  |  |
| MHL                 | 7.8  | 0.70         | 9.85%     | 300        | 43.21  | 180.49   |  |  |  |  |  |
| SSM                 | 8.2  |              | %         | 100        | -12.60 | -650.57  |  |  |  |  |  |

Bao gồm một số mã cùng ngành, đi kèm với các thông tin cơ bản để dễ so sánh với nhau

2021

1,000,000

#### 2. Báo cáo tài chính

Bao gồm tất cả các chỉ số được thống kê trong báo cáo tài chính của doanh nghiệp, ghi dưới dạng bảng để dễ theo dõi và lọc hơn

- Chọn năm để theo dõi tại
- Chọn đơn vị tiền tại

- Tải về dưới dạng excel tại
- Thống kê theo

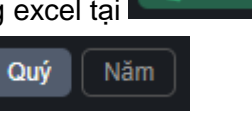

- Chuyển sang các quý/năm khác tại
- Ngoài các chỉ số, quý khách cũng có thể dễ dành hình dung qua dạng biểu đồ mini

< ⊢ >

🛛 🗐 Tải về BCTC

# 2.1. Bảng cân đối kế toán

| ••• |  |
|-----|--|
|     |  |
|     |  |

| Bảng c    | cân đối kế toán    |     |        |           |    |              | p Thuyết minh B |                     | ài chính |               |                 |              |                     |       |
|-----------|--------------------|-----|--------|-----------|----|--------------|-----------------|---------------------|----------|---------------|-----------------|--------------|---------------------|-------|
| Năm       | 2021               | ^   | Đơn vị | 1,000,000 | ^  |              |                 |                     |          |               | XII Tải về BCTC | Hiển thị Quý | Năm                 | <   > |
|           |                    |     |        | Biểu đồ   |    | Q1 2020      | C<br>(Đã        | 1 2020<br>soán xét) |          | Q2 2020       | Q3 2020         | Q<br>(Đã     | l 2021<br>:oán xét) |       |
| TÀI       | SÂN -              |     |        |           |    |              |                 |                     |          |               |                 |              |                     |       |
| Tài sản n | ıgắn hạn           |     |        |           | 3  | 4,134,100.27 | 39              | 021,211.00          |          | 43,319,362.75 | 56,800,328.87   | 82,4         | 5,689.81            |       |
| Tiển và   | à tương đương tiềr | i   |        |           | (  | 6,157,827.18 | 7,4             | 89,589.62           |          | 5,628,548.66  | 13,001,001.77   | 14,6         | 14,183.73           |       |
| Giátrị    | thuần đầu tư ngắn  | hạn |        | and       | 1  | 1,617,338.58 | 4,6             | 57,803.76           |          | 8,790,110.50  | 8,822,092.67    | 17,18        | 2,805.09            |       |
| Các kł    | noàn phải thu      |     |        | and 👘     | 5  | 6,012,639.38 | 4,2             | 22,428.62           |          | 5,830,460.84  | 6,124,790.46    | 7,94         | 6,101.34            |       |
| Hàng t    | ồn kho, ròng       |     |        | and the   | 19 | 9,554,348.58 | 20,             | /63,287.73          |          | 20,979,333.66 | 26,286,822.22   | 39,8         | 3,824.31            |       |
| Tài sảr   | n lưu động khác    |     |        |           | 1  | ,791,946.52  | 1,8             | 88,101.25           |          | 2,090,909.07  | 2,565,621.73    | 2,84         | 8,775.32            |       |

# 2.2. Báo cáo kết quả kinh doanh

| Bảng cân đối kế toán | Báo cáo kết quả kinh doan |             |                |                          |                |                |                          |
|----------------------|---------------------------|-------------|----------------|--------------------------|----------------|----------------|--------------------------|
| Năm 2021             | A Đơn vị                  | 1,000,000 ^ |                |                          |                | Tāi về BCTC    | liển thị Quý Năm <   >   |
|                      |                           | Biểu đồ     | Q1 2020        | Q1 2020<br>(Đã soán xét) | Q2 2020        |                | Q1 2021<br>(Đã soán xét) |
| Doanh số             |                           | mil         | 19,451,060.97  | 20,694,235.68            | 24,968,612.50  | 26,165,172.61  | 35,439,772.10            |
| Các khoản giảm trừ   |                           |             | -218,353.02    | -272,033.73              | -283,050.07    | -387,101.50    | -321,417.00              |
| Doanh số thuẩn       |                           | mil         | 19,232,707.94  | 20,422,201.94            | 24,685,562_42  | 25,778,071.10  | 35,118,355.09            |
| Giá vốn hàng bán     |                           | ••••        | -15,469,649.57 | -16,716,699.66           | -19,516,497.10 | -19,510,833.65 | -23,641,296.03           |
| Lãi gộp              |                           |             | 3,763,058.37   | 3,705,502.28             | 5,169,065.31   | 6,267,237.45   | 11,477,059.06            |
| Thu nhập tài chính   |                           |             | 108,979.89     | 314,916.26               | 247,689.08     | 355,499.93     | 446,309.78               |

# 2.3. Lưu chuyển tiền tệ trực tiếp

| Bảng cân đối kế toán                   | Báo cáo kết quả  | i kinh doanh | Lưu chuyển tiển t | tệ trực tiếp | tiếp Thuyết minh BCTC Chỉ tiêu t | ài chính |                 |                          |
|----------------------------------------|------------------|--------------|-------------------|--------------|----------------------------------|----------|-----------------|--------------------------|
| Năm 2021                               | ^                | Đơn vị       | 1,000,000         | ^            |                                  |          | XII Tải về BCTC | Hiển thị Quý Năm < 🛛 🗲   |
|                                        |                  |              | Biểu đồ           | Q1 2020      | Q1 2020<br>(Đã soán xét)         | Q2 2020  |                 | Q1 2021<br>(Đã soán xét) |
| I LƯU CHUYỂN TIẾ                       | N TỪ HOẠT Đ      | IỘNG KINH    | DOANH –           |              |                                  |          |                 |                          |
| Tiển thu từ bán hàng, Cung<br>DT khác  | g cấp địch vụ và |              |                   |              |                                  |          |                 |                          |
| Tiền chi trả cho người cung<br>dịch vụ | g cấp HH và      |              |                   |              |                                  |          |                 |                          |
| Tiển chi trả cho người lao đ           | lộng             |              |                   |              |                                  |          |                 |                          |
| Tiển chỉ trả lãi vay                   |                  |              |                   |              |                                  |          |                 |                          |
| Tiền đã nộp thuế thu nhập              | doanh nghiệp     |              |                   |              |                                  |          |                 |                          |
| Tiền thu khác từ hoạt động             | kinh doanh       |              |                   |              |                                  |          |                 |                          |

# 2.4. Lưu chuyển tiền tệ gián tiếp

| Bảng       |                                           |               |        |           |   | Lưu chuyển tiền tệ gián tiếp |                       |          |              |                 |                          |  |
|------------|-------------------------------------------|---------------|--------|-----------|---|------------------------------|-----------------------|----------|--------------|-----------------|--------------------------|--|
| Năm        | 2021                                      | ^             | Đơn vị | 1,000,000 | ^ |                              |                       |          |              | XII Tāi về BCTC | Hiển thị Quý Năm <   >   |  |
|            |                                           |               |        | Biểu đồ   |   | Q1 2020                      | Q1 2020<br>(Đã soán x | i<br>át) | Q2 2020      | Q3 2020         | Q1 2021<br>(Đã soán xét) |  |
| ונטנ       | LƯU CHUYỂN TIẾN TỪ HOẠT ĐỘNG KINH DOANH 👘 |               |        |           |   |                              |                       |          |              |                 |                          |  |
| Lãi trưới  | c thuế                                    |               |        |           |   | 2,657,091.22                 | 3,095,72              | .38      | 4,271,871.63 | 5,330,249.29    | 10,349,452.18            |  |
| Chi phí o  | dự phòng                                  |               |        | ••        |   | 22,391.25                    | 11,589.3              | '8       | 4,036.71     | -9,703.57       | -33,730.84               |  |
| Läi/(lỗ) ( | chênh lệch tỷ giá cl                      | hưa thực hiện |        | •         |   | 281,070.67                   | -261,050              | .27      | 42,845.96    | -9,996.45       | -4,008.22                |  |
| Lãi/(lỗ) 1 | ừ thanh lý tài sản c                      | xố định       |        |           |   |                              |                       |          |              |                 |                          |  |
| Läi/(lỗ) 1 | ừ hoạt động đầu tư                        | £             |        |           |   | -61,696.54                   | -122,088              | .27      | -141,011.03  | -202,814.19     | -312,132.25              |  |
| Chi phí l  | ãi vay                                    |               |        |           |   | 481,082.87                   | 523,373               | 57       | 540,809.44   | 662,031.17      | 599,661.39               |  |
| Thu lãi v  | à cổ tức                                  |               |        |           |   |                              |                       |          |              | -               |                          |  |

# 2.5. Thuyết minh BCTC

| Bảng cân đối kế toán Báo cáo kết quả kinh doanh |      | h doanh   | Lưu chuyển tiển | tệ trực tiếp | Lưu chuyển tiền tệ gián tiếp | Thuyết minh BCTC Chỉ tiêu tài chính |          |              |                 |                          |   |
|-------------------------------------------------|------|-----------|-----------------|--------------|------------------------------|-------------------------------------|----------|--------------|-----------------|--------------------------|---|
| Năm 2021                                        | ^    | Đơn vị 1, | ,000,000        | ^            |                              |                                     |          |              | XII Tải về BCTC | Hiển thị Quý Năm <       | > |
|                                                 |      | Bié       | ểu đồ           |              | Q1 2020                      | Q1 2020<br>(Đã soán x               | )<br>ét) | Q2 2020      |                 | Q1 2021<br>(Đã soán xét) |   |
| I TIÊN -                                        |      |           |                 |              |                              |                                     |          |              |                 |                          |   |
| Tiển mặt                                        |      | 1         | an Ba           |              | 14,008.17                    | 11,185.:                            | 9        | 10,878.30    | 13,888.91       | 10,772.83                |   |
| Tiền gửi Ngân hàng                              |      |           | and 👘           |              | 2,632,075.68                 | 2,404,69                            | 4.50     | 2,002,096.67 | 2,080,395.09    | 3,622,515.96             |   |
| Tiền đang chuyển                                |      | 1         |                 |              | 2,683.33                     | 109.7                               | 3        | 1,193.68     | 37.76           | 134.93                   |   |
| Tiền và tương đương tiền                        |      |           |                 |              | 3,509,060                    | 5,073,6                             | 00       | 3,614,380    | 10,906,685      | 11,010,760               |   |
| ĐẦU TƯ NGẮN H.                                  | ĄN 🖃 |           |                 |              |                              |                                     |          |              |                 |                          |   |
| Chứng khoán đầu tư ngắn                         | hạn  |           |                 |              |                              |                                     |          |              |                 |                          |   |
| Đầu tư ngắn hạn khác                            |      |           |                 |              |                              |                                     |          |              |                 |                          |   |

# 2.6. Chỉ tiêu tài chính

| Bảng cân đối kế toán |      |   |        |           |   | Thuyết minh BCTC Chỉ tiêu tài chính |  |         |                 |              |       |
|----------------------|------|---|--------|-----------|---|-------------------------------------|--|---------|-----------------|--------------|-------|
| Năm                  | 2021 | ^ | Đơn vị | 1,000,000 | ^ |                                     |  |         | XII Tải về BCTC | Hiển thị Quý | Năm < |
|                      |      |   |        |           |   |                                     |  | Biểu đồ |                 |              |       |
|                      |      |   |        |           |   |                                     |  |         |                 |              |       |
|                      |      |   |        |           |   |                                     |  |         |                 |              |       |
|                      |      |   |        |           |   |                                     |  |         |                 |              |       |
|                      |      |   |        |           |   |                                     |  |         |                 |              |       |
|                      |      |   |        |           |   |                                     |  |         |                 |              |       |
|                      |      |   |        |           |   |                                     |  |         |                 |              |       |
|                      |      |   |        |           |   |                                     |  |         |                 |              |       |